### UNITED STATES DEPARTMENT OF AGRICULTURE

Farm Service Agency Washington, DC 20250

Tree Assistance Program 1-TAP (Revision 2)

Amendment 13

Approved by: Deputy Administrator, Farm Programs

#### **Amendment Transmittal**

#### A Reasons for Amendment

Subparagraph 165 G has been amended to provide the correct signup dates for the 2005 Hurricane TAP.

Paragraph 176 has been added to provide procedure for completing CCC-770 TAP for 2005 Hurricane TAP.

Part 14, Sections 8 through 11 have been added to provide instructions for processing 2005 Hurricane TAP payments.

|         | Page Control Chart    |               |
|---------|-----------------------|---------------|
| ТС      | Text                  | Exhibit       |
| 3, 4    | 13-1, 13-2            | 1, pages 1, 2 |
| 5       | 13-21 through 13-40   | 3, page 1     |
| 6 (add) | 14-119 through 14-150 |               |
|         | 14-151 through 14-276 |               |

.

### Page No.

#### 111 Overview ..... 9-1 112-120 (Reserved) Part 10 **Payment Registers** 10-1 121 Nonpayment Register ..... Pending Payment Register 10-5 122 123-130 (Reserved) Part 11 **Overpayments** 131 Computing Overpayments ..... 11-1 132 Collecting Overpayments..... 11-3 133 Charging Program Interest..... 11-4 134 Selecting Overpayments ..... 11-5 135 Updating Overpayments ..... 11-9 Reason Codes ..... 136 11-13 137 Basis Codes ..... 11-14 138 Transferring Overpayments to Receivables ..... 11-16 Canceling Overpayments ..... 139 11-17 140-150 (Reserved)

### Part 12 Recovery Process

Part 9

**E-Funds** 

| 151    | Using the Recovery Process | 12-1 |
|--------|----------------------------|------|
| 152    | TAP Diagnostic Report      | 12-3 |
| 153-16 | 64 (Reserved)              |      |

### Page No.

### Part 13 2005 Hurricane TAP Provisions

### Section 1 Basic 2005 Hurricane TAP Information

| 165    | General Information                                        | 13-1  |
|--------|------------------------------------------------------------|-------|
| 166    | Eligibility Provisions                                     | 13-4  |
| 167    | Owner Eligibility for 2005 Hurricane TAP                   | 13-5  |
| 168    | Deceased Producers, Dissolved Entities, and Closed Estates | 13-7  |
| 169    | (Reserved)                                                 |       |
| 170    | Payment Provisions                                         | 13-11 |
| 171    | Handling Nonappealable Issues                              | 13-12 |
| 172    | Responsibilities                                           | 13-14 |
| 173    | 2005 Hurricane TAP Payment Rates                           | 13-18 |
| 174    | 2005 Hurricane TAP Practice Completion and Expiration      | 13-19 |
| 175    | 2005 Hurricane TAP Payment Policy                          | 13-20 |
| 176    | CCC-770 TAP, 2005 Hurricane TAP Checklist                  | 13-23 |
| 177-18 | 39 (Reserved)                                              |       |

### Section 2 Processing CCC-896's

| 190                                  | Applying for 2005 Hurricane TAP Benefits | 13-41 |  |
|--------------------------------------|------------------------------------------|-------|--|
| 191                                  | Submitting and Completing CCC-896's      |       |  |
| 192                                  | Required Field Visits by FSA Official    | 13-45 |  |
| 193                                  | 3 Example of Payment Calculation         |       |  |
| 194 Approval and Disapproval Letters |                                          | 13-51 |  |
| 195-22                               | 20 (Reserved)                            |       |  |

### Part 14 2005 Hurricane TAP Software Operations

### Section 1 Accessing Software

| 221 A   | ccessing 2005 Hurricanes TAP Software | 14-1 |
|---------|---------------------------------------|------|
| 222-224 | (Reserved)                            |      |

### Section 2 New Application

| 225    | Applicant Information                    | 14-13 |
|--------|------------------------------------------|-------|
| 226    | Stand Information                        | 14-14 |
| 227    | Practice Information                     | 14-16 |
| 228    | TAP - Part B - Stand Information Summary | 14-19 |
| 229    | COC Action.                              | 14-22 |
| 230    | Payment Eligibility                      | 14-26 |
| 231-24 | 0 (Reserved)                             |       |

### Table of Contents (Continued)

| Part 14                                   | 2005 Hurricane TAP Software Operations (Continued)                                                                                                    | Page No.                                       |
|-------------------------------------------|----------------------------------------------------------------------------------------------------|------------------------------------------------|
| Section 3                                 | Modify Application                                                                                                    |                                                |
| 241<br>242-25                             | Modifying an Application<br>0 (Reserved)                                                                                                    | 14-47                                          |
| Section 4                                 | Delete Application                                                                                                    |                                                |
| 251<br>252<br>253-26                      | Confirming Producer<br>Confirm Delete<br>0 (Reserved)                                                                                                    | 14-65<br>14-67                                 |
| Section 5                                 | Bulk Application Approvals                                                                                                    |                                                |
| 261<br>262<br>263-27                      | CCC-896 Bulk Approval Process<br>CCC Representative Electronic Approval<br>'0 (Reserved)                                                                                                    | 14-83<br>14-85                                 |
| Section 6                                 | Reports                                                                                                    |                                                |
| 271<br>272<br>273-28                      | Reports<br>CCC-896E, Estimated Calculated Payment Report<br>0 (Reserved)                                                                                                    | 14-101<br>14-103                               |
| Section 7                                 | Nationwide Customer Service                                                                                                    |                                                |
| 281<br>282-29                             | Nationwide Customer Service<br>9 (Reserved)                                                                                                    | 14-117                                         |
| Section 8                                 | Basic 2005 Hurricane TAP Payment Processing                                                                                                    |                                                |
| 300<br>301<br>302<br>303<br>304<br>305-30 | General Payment Provisions<br>Payment Calculation Information<br>Issuing 2005 Hurricane TAP Payments<br>Batch Check and Printing Control Screen<br>TAP Funds Control Verification<br>9 (Reserved) | 14-151<br>14-154<br>14-155<br>14-162<br>14-165 |
| Section 9                                 | Canceling 2005 Hurricane TAP Payables                                                                                                    |                                                |
| 310<br>311<br>312<br>313                  | Canceling 2005 Hurricane TAP Payments<br>TAP Cancel Screen MHAONA for Canceling a Payable<br>Select Payable for Cancellation Screen<br>Canceling Payment Process                                  | 14-175<br>14-181<br>14-183<br>14-186           |

314-319 (Reserved)

### Part 14 2005 Hurricane TAP Software Operations (Continued)

### Section 10 2005 Hurricane TAP Overpayment Processing

| 320     | Overpayments Provisions                                             | 14-201 |
|---------|---------------------------------------------------------------------|--------|
| 321     | Charging Interest                                                   | 14-203 |
| 322     | Debt Basis Codes                                                    | 14-204 |
| 323, 32 | 24 (Reserved)                                                       |        |
| 325     | Overpayment Processing                                              | 14-211 |
| 326     | Transferring Overpayments to CRS                                    | 14-214 |
| 327     | Overpayments Selection Screen MHAO0E                                | 14-219 |
| 328     | Overpayment Transfer Selection Screen                               | 14-221 |
| 329     | 2005 TAP Overpayments Screen for Batch Overpayment Printing Control | 14-225 |
| 330     | (Reserved)                                                          |        |
| 331     | Canceling Overpayments                                              | 14-231 |
| 332     | Cancel Screen for Selecting a Producer to Cancel an Overpayment     | 14-233 |
| 333     | Select Overpayment for Cancellation Screen                          | 14-235 |
| 334     | Overpayment Registers                                               | 14-237 |
| 335-33  | 39 (Reserved)                                                       |        |

### Section 11 2005 Hurricane TAP Overpayment Processing Payment Registers and Report

| 340 Payment Reports and Registers | 14-251 |
|-----------------------------------|--------|
| 341, 342 (Reserved)               |        |
| 343 PPH Reports                   | 14-255 |
| 344, 345 (Reserved)               |        |
| 346 Pending Payment Registers     | 14-265 |
| 347 Nonpayment Registers          | 14-267 |
| 348 (Reserved)                    |        |
| 349 Using the Recovery Process    | 14-275 |
| 350 Diagnostic Report             | 14-276 |

### Exhibits

- 1 Reports, Forms, Abbreviations, and Redelegations of Authority
- 2 Definitions of Terms Used in This Handbook
- 3 Menu and Screen Index
- 4 Counties Approved for TAP-Pecan
- 5 State Practice Rates and Mortality Rates
- 6-9 (Reserved)
- 10 Eligible Counties

#### \*--Part 13 2005 Hurricane TAP Provisions

### Section 1 Basic 2005 Hurricane TAP Information

#### **165** General Information

#### A Purpose

This part provides instructions for administering 2005 Hurricane TAP. 2005 Hurricane TAP is applicable to eligible producers in certain counties of Alabama, Arkansas, Florida, Louisiana, Mississippi, North Carolina, South Carolina, Tennessee, and Texas who experienced certain losses because of Hurricane Katrina, Ophelia, Rita, or Wilma.

2005 Hurricane TAP provides assistance to eligible producers who suffered tree losses as a result of the eligible hurricane in counties that received a Presidential disaster declaration or Secretarial disaster designation as a primary or contiguous county because of Hurricane Katrina, Ophelia, Rita, or Wilma.

Note: Losses as a result of Hurricane Dennis are not eligible under 2005 Hurricane TAP.

#### **B** Definition of Tree

For purposes of 2005 Hurricane TAP, <u>tree</u> means a tree (including Christmas trees, ornamental trees, nursery trees, and potted trees), bushes (including shrubs), and vines.

#### **C** Source of Authority

Section 3021 of the Emergency Supplemental Appropriations Act for Defense, the Global War on Terror, and Hurricane Recovery, 2006 (Pub. L. 109-234) authorizes the Secretary to use CCC funds to provide assistance under TAP established under Sections 10201 through 10203 of the Farm Security and Rural Investment Act of 2002 to:

- producers who suffered tree losses in hurricane-affected counties
- fruit and nut tree producers in hurricane-affected counties for site preparation, replacement, rehabilitation, and pruning.

The regulations for 2005 Hurricane TAP are provided in 7 CFR Part 1416.

### **D** Public Information

Follow instructions in 2-INFO for providing information about 2005 Hurricane TAP. Because some producers may still be displaced, 2005 Hurricane TAP shall be publicized in **all** counties in the applicable States.--\*

### 165 General Information (Continued)

## E Modifying Provisions

Provisions in this handbook shall **not** be revised without prior approval from the National Office.

**Important:** Revisions include adding, deleting, editing, clarifying, supplementing, or otherwise amending any procedure, form, or exhibit.

A separate State or county handbook shall **not** be created.

### F Forms

Forms, worksheets, applications, and other documents other than those provided in this handbook or used by the National Office shall **not** be used for 2005 Hurricane TAP.

Any document that collects information from a producer, regardless of whether the producer's signature is required, requires clearance of these documents by the following offices:

- National Office program area
- DAM, MSD, Forms, Graphics, and Records Section.

Forms, worksheets, and documents developed by State or County Offices must be submitted to the National Office for review and clearance.

### G Signup Period

\*--The signup period for 2005 Hurricane TAP is January 31, 2007, through March 30, 2007.--\* Producers must file CCC-896 to request benefits by the signup deadline. Producers will be allowed 2 additional weeks after the end of signup to provide supporting documentation, such as CCC-502, AD-1026, etc.

Producers must certify and provide adequate proof that the losses were a direct result of the eligible hurricanes.

**Notes:** Producers must be in SCIMS with a legacy link to the county accepting CCC-896 to apply and receive benefits under 2005 Hurricane TAP.

Producers must be active on a 2005/2006 farm in the county accepting CCC-896 to apply and receive benefits under 2005 Hurricane TAP.

If a producer is not in SCIMS with a legacy link to the county accepting CCC-896, do the following:

- add the producer to SCIMS
- create the legacy link according to 1-CM.

### \*--175 2005 Hurricane TAP Payment Policy (Continued)

### **B** Receiving Benefits on Both ECP and 2005 Hurricane TAP

A producer may be eligible to receive benefits on the same stand for both ECP and 2005 Hurricane TAP if the compensation is **not** approved for the same type of practice.

- **Example:** If a producer used ECP practices EC-1 (Debris Removal) and EC-2 (Grading, Shaping, Leveling), then the producer would not be eligible to use 2005 Hurricane TAP Practice 14 (Site Preparation). The producer could be eligible for Practice 10 (Tree Planting Cost) and Practice 01 (Tree Replacement Cost) under 2005 Hurricane TAP.
  - **Note:** All CCC-896's that use both ECP and 2005 Hurricane TAP practices for the same loss, shall be approved by COC and reviewed by an STC representative.

### C Payment Amount

Payments are limited to the lesser of the following:

- DAFP-established maximum practice rates
- 75 percent of the actual cost to perform the practice.

### **D** Payment Authorization

Payments cannot be issued until authorization is received from DAFP .-- \*

### 175 2005 Hurricane TAP Payment Policy (Continued)

### **E** Timing of Payments

Payments will be made after:

- regulations have been published
- the applicant's submission of documentation that the practices have been completed
- COC approval of CCC-896, Part D.

### **F** Payments

Payments are computed using the smaller of either of the following:

- maximum trees/acres approved for payment by COC on CCC-896
- the trees/acres actually completed by the producer from CCC-896, Part D.

The following are examples of payments.

- **Example 1:** The applicant requests 3 stands with each stand having Practice 14 (Site Preparation), Practice 10 (Tree Planting Cost), and Practice 13 (Tree Replacement Cost) in CCC-896, Part B. The applicant has completed all 3 practices on 1 stand and has completed CCC-896, Part D. This applicant is eligible for a payment on the stand that has been completed.
- **Example 2:** The applicant requests 1 stand with Practice 14 (Site Preparation), Practice 10 (Tree Planting Cost), and Practice 13 (Tree Replacement Cost) in CCC-896, Part B. The applicant is able to complete only half of the tree planting on that stand because of the unavailability of trees. The applicant is eligible for payment on all practices associated with the acreage that has been planted, as long as all 3 practices have been completed for the trees planted and CCC-896, Part D has been completed.
  - **Note:** If site preparation has been completed but no trees have been planted on the stand, CCC-896 is not eligible for a payment.

County Offices shall, before approving CCC-896, ensure that equal parts of all practices have been completed on the stand.

### A Introduction

The Improper Payments Information Act of 2002 requires Federal agencies to evaluate programs to determine if internal controls are sufficient to prevent improper payments. CCC-770 TAP was developed to address areas of concern to ensure that 2005 Hurricane TAP payments are issued properly.

### **B** Program Checklist

CCC-770 TAP:

- is applicable to administering 2005 Hurricane TAP
- shall be used when CCC-896, Part D has been filed by the producer
- is producer specific
- is mandatory
- is required to be completed by County Offices before issuing 2005 Hurricane TAP payments
- does not negate STC, SED, State Office, DD, COC, CED, and County Office responsibility for administering all provisions applicable to 2005 Hurricane TAP.

**Reminder:** County Offices shall ensure that eligibility has been updated according to CCC-770 Eligibility before payments are issued to applicable producers.

### C Maintaining CCC-770 TAP

### CCC-770 TAP:

- is applicable for each producer by county
- has been designed to enable County Offices to update CCC-770 TAP as actions are taken
- shall be filed in the producer's 2005 Hurricane TAP folder.--\*

### **D** Retention Period

All CCC-770 TAP's shall be retained in the producer's 2005 Hurricane TAP folder with CCC-896 according to 25-AS, Exhibit 61. If a new CCC-770 TAP is initiated, then the original CCC-770 TAP shall be retained, along with the newly initiated CCC-770 TAP.

CCC-770 TAP shall be destroyed when CCC-896 is destroyed.

### **E** County Office Action

The County Office shall complete CCC-770 TAP for each producer that files CCC-896, Part D. A separate CCC-770 TAP shall be completed for each producer with a share in the stand.

The County Office employee that completes each item on CCC-770 TAP:

- is certifying that the applicable program provisions have, or have not, been met
- shall place their initials in the "Initials" column
- shall enter the date the item was reviewed in the "Date Completed" column.
- **Note:** As an alternative, County Offices may choose to review all items after COC approval if applicable; however, each item must still be initialed and dated verifying that each item has been reviewed.

Once all questions on CCC-770 TAP have been answered in a manner that supports approving the applicable forms, the County Office employee shall sign CCC-770 TAP, item 6 A as the preparer.

**Note:** By signing as the preparer, the employee is **not** certifying that they have reviewed all items in the applicable part of CCC-770 TAP. Rather, their signature certifies that the item with their initial was reviewed and that the applicable program provisions have or have not been met.--\*

### **E** County Office Action (Continued)

Additionally, County Offices shall refer to the applicable handbook provision(s) as specified for additional information.

**Reminder:** County Offices cannot rely solely on using CCC-770 TAP for administering 2005 Hurricane TAP. All program provisions must be met, not just the items included on CCC-770 TAP. CCC-770 TAP is a tool to assist with program administration and includes the major areas where deficiencies have been identified, but it is not, nor is it intended to be, inclusive of all 2005 Hurricane TAP provisions.

### F CED Action

CED or their designated representative shall:

- spot check, **at a minimum**, the following every FY quarter:
  - five CCC-770 TAP's if 10 or less CCC-896, Part D's have been filed for 2005 Hurricane TAP
  - ten CCC-770 TAP's if 11 through 1,000 CCC-896, Part D's have been filed for 2005 Hurricane TAP
  - twenty CCC-770 TAP's if more than 1,000 CCC-896, Part D's have been filed for 2005 Hurricane TAP
  - every STC's, COC's and/or employee's CCC-770 TAP
    - **Notes:** The National Office will explore developing software to generate a spot check report. Until that time, CED shall randomly select a sample for review as specified.

Spot checks of STC, COC, and employee's are in addition to the minimum 5, 10, or 20 selected.--\*

### **F CED** Action (Continued)

- when spot checking information certified on CCC-770 TAP:
  - review each part of CCC-770 TAP that has been completed
  - indicate whether or not they concur with the certification of items 5 A through 5 K, as applicable
  - sign and date items 7 B and 7 C
  - report to COC and the STC representative any CCC-770 TAP when CED does **not** concur with the preparer's determination.

#### **G** State Office Spot Check Selections

STC or their designated representative shall:

- select the following for spot check, at a State minimum, every FY quarter:
  - three CCC-770 TAP's if 10 or less CCC-896, Part D's have been filed for 2005 Hurricane TAP
  - five CCC-770 TAP's if 11 through 1,000 CCC-896, Part D's have been filed for 2005 Hurricane TAP
  - ten CCC-770 TAP's if more than 1,000 CCC-896, Part D's have been filed for 2005 Hurricane TAP
  - **Note:** The National Office will explore developing software to generate a spot check report. Until that time, STC or their designated representative shall randomly select a sample for review as specified.--\*

### G State Office Spot Check Selections (Continued)

• spot check, **at a minimum**, 50 percent of the CED's spot checks in subparagraph F, which must include the required STC, COC, and employee spot checks

**Note:** Spot checks of STC, COC, and employee's are in addition to the 50 percent of the CED's spot checks.

• submit the results of the spot checks to SED.

When spot checking information certified on CCC-770 TAP, STC or their representative shall:

- review each part of CCC-770 TAP that has been completed
- indicate whether or not they concur with the certification of items 5 A through 5 K, as applicable, in item 8 A
- sign and date items 8 B and 8 C.

### H National Report

SED's shall report the following to the National Office as of September 30 of each FY by county:

- the number of CCC-770 TAP's spot-checked by CED
- the number of CCC-770 TAP's spot-checked by DD
- the number of "Do Not Concur" signed by CED
- the number of "Do Not Concur" signed by DD.

SED shall e-mail the report to **kay.niner@wdc.usda.gov**. Reports are due in the National Office by the second Monday of the new FY.--\*

### I Example of CCC-770 TAP

This is an example of CCC-770 TAP.

| CC-770 TAP<br>05-11-07)                                                                                                    | U.S. DEPARTMENT OF AGRICULTURE<br>Commodity Credit Corporation                                                                                                    | 1. Producer Name                                                                                                    |                                                            | 2: ID N                                                   | lumber (Las                                                              | t 4 Digits)                                                                              |
|----------------------------------------------------------------------------------------------------|----------------------------------------------------------------------------------------------------|----------------------------------------------------------------------------------------------------|------------------------------------------------------------|-----------------------------------------------------------|--------------------------------------------------------------------------|------------------------------------------------------------------------------------------|
| 2005 HURRICANE TAP CHECKLIST                                                                                                    |                                                                                                    | 3. State Name                                                                                                    |                                                            | 4. County Office Name                                     |                                                                          |                                                                                          |
| IOTE: County Offices shal                                                                                                    | ensure that eligibility has been updated according                                                                                                    | g to CCC-770 Eligibility before p                                                                                                    | ayments                                                    | s are iss                                                 | ued for appli                                                            | cable produce                                                                            |
| Office Staff Actions                                                                                                    |                                                                                                    | Handbook or Other<br>Applicable References                                                                                                    | YES                                                        | NO                                                        | Initials                                                                 | Date                                                                                     |
| . Did producer sign and sul                                                                                                    | omit the CCC-896 timely?                                                                                                    | 1-TAP, subparagraphs<br>165G and 190C                                                                                                    |                                                            |                                                           |                                                                          |                                                                                          |
| . Has signature authority i                                                                                                    | been venfied for all signatures on CCC-896?                                                                                                    | 1-CM, paragraph 25                                                                                                    |                                                            |                                                           | -<br>-<br>-<br>-<br>-<br>-<br>-<br>-                                     |                                                                                          |
| Are bushes (including sh<br>of an annual crop?                                                                                                    | ubs) field-grown for the commercial production                                                                                                    | 1-TAP, Exhibit 2                                                                                                    |                                                            |                                                           | -<br>-<br>-<br>-<br>-<br>-<br>-<br>-<br>-                                | -                                                                                        |
| ). Is the loss associated to a<br>county, and did the loss o                                                                                                    | n eligible hurricane within an eligible State, and<br>ccur within the 60-calendar day disaster períod?                                                                                                    | 1-TAP, subparagraphs<br>165H and I                                                                                                    |                                                            |                                                           |                                                                          |                                                                                          |
| . Was FSA-578 filed befor                                                                                                    | e COC approval on CCC-896?                                                                                                    | 1-TAP, subparagraph 165J                                                                                                    |                                                            |                                                           |                                                                          |                                                                                          |
| . Did producer provide accorphysical evidence?                                                                                                    | ptable evidence to COC for losses without                                                                                                    | 1-TAP, subparagraph 166D                                                                                                    |                                                            |                                                           | :                                                                        | ·<br>·<br>·                                                                              |
| Did County Office condu<br>CCC-896 when physical                                                                                                    | st and record a field visit for all losses on<br>evidence was available?                                                                                                    | 1-TAP, subparagraph 166D                                                                                                    |                                                            |                                                           |                                                                          | *                                                                                        |
| <ol> <li>Are the stand and owner<br/>stand accurate?</li> </ol>                                                                                                   | eligible, and are the determined acres in the                                                                                                    | 1-TAP, Paragraph 167                                                                                                    |                                                            |                                                           |                                                                          |                                                                                          |
| Were practice codes accu                                                                                                    | rate on CCC-896?                                                                                                    | 1-TAP, Paragraph 173A                                                                                                    |                                                            |                                                           |                                                                          |                                                                                          |
| Has applicant submitted a components of the complete                                                                                                    | pplicable cost documentation for all<br>ted practices?                                                                                                    | 1-TAP, subparagraph 174D                                                                                                    |                                                            |                                                           |                                                                          |                                                                                          |
| Has CCC-896 been signe<br>authorized representative<br>issued to all applicants?                                                                                  | d, dated, and approved by COC, CED, or<br>and have approval/disapproval letters been                                                                                                    | 1-TAP, subparagraphs 190F<br>and Paragraph 194                                                                                                    |                                                            |                                                           |                                                                          |                                                                                          |
| Certification<br>A. Signature of Preparer(s)                                                                                                    | ntan matanan e matalalar                                                                                                    |                                                                                                    |                                                            | : (                                                       | B. Date (M                                                               | M-DD-YYYY)                                                                               |
|                                                                                                    |                                                                                                    |                                                                                                    |                                                            |                                                           |                                                                          |                                                                                          |
|                                                                                                    | ر مەلەكەتىمى - رەمەلەكىمىرى - يىر بەر                                                                                                    |                                                                                                    |                                                            |                                                           |                                                                          |                                                                                          |
| A. I concur/do not con                                                                                                    | cur the above items have been verified an                                                                                                    | nd updated.                                                                                                    | опсиг                                                      |                                                           | Do N                                                                     | ot Concur                                                                                |
| B. CED Signature for Spoto                                                                                                    | heck                                                                                                    | <u> </u>                                                                                                    |                                                            |                                                           | °C. Date (M                                                              | IM-DD-YYYY)                                                                              |
| A. I concur/do not con                                                                                                    | cur the above items have been verified an                                                                                                    | nd updated.                                                                                                    | oncur                                                      | tan tan                                                   | Do No                                                                    | ot Concur                                                                                |
| B. DD Signature for Spotch                                                                                                    | ieck                                                                                                    |                                                                                                    |                                                            | 1                                                         | 3C. Date (M                                                              | M-DD-YYYY)                                                                               |
| ro: S. Department of Agriculture (US)<br>lus, parental status, religion, sexual o<br>es apply to all programs.) Persons v<br>2) 720-2600 (voice and TDD). To file | In promises oscimination in air its programs and activities on the<br>rientation, genetic information, political beliefs, reprisal, or because<br>th disabilities who require alternative means for communication of<br>a complaint of discrimination, write to USDA, Director, Office of G. | coese or race, color, netfonel onain, age, d<br>a all or part of an individual's income is den<br>program information (Braille, large print, s<br>vil Rights, 1400 Independence Avenue, S. | isability, an<br>ived from a<br>sudiotape, e<br>W , Washir | io where ar<br>ny public a<br>ito.) should<br>igton, D.C. | pricable, sex, m<br>ssistence progra<br>contact USDA's<br>20250-9410, or | amarstatus, familia<br>ım: (Not all prohibit<br>s TARGET Center a<br>call (800) 795-3272 |

### I Example of CCC-770 TAP (Continued)

| CCC-770TAP (05-11-07) | Page 2 |
|-----------------------|--------|
| 9. Remarks            |        |
|                       |        |
|                       |        |
|                       |        |
|                       |        |
|                       |        |
|                       |        |
|                       |        |
|                       |        |
|                       |        |
|                       |        |
|                       |        |
|                       |        |
|                       |        |
|                       |        |
|                       |        |
|                       |        |
|                       |        |
|                       |        |
|                       |        |
|                       |        |
|                       |        |
|                       |        |
|                       |        |
|                       |        |
|                       |        |
|                       |        |
|                       |        |
|                       |        |
|                       |        |
|                       |        |
|                       |        |
|                       |        |
|                       |        |
|                       |        |
|                       |        |
|                       |        |
|                       |        |
|                       |        |
|                       |        |
|                       |        |
|                       |        |
|                       |        |
|                       |        |

### J Completing CCC-770 TAP

Complete CCC-770 TAP according to this table.

| Item        | Instructions                                                               |
|-------------|----------------------------------------------------------------------------|
| 1           | Enter name of the producer.                                                |
| 2           | Enter last 4 digits of the producer's ID number.                           |
| 3           | Enter applicable State name.                                               |
| 4           | Enter County Office name that is completing CCC-770 TAP.                   |
| 5 A through | Check $()$ "Yes" or "No", or ENTER "N/A".                                  |
| 5 K         |                                                                            |
| 6 A         | Any County Office employee who initials in items 5 A through 5 K shall     |
|             | sign as preparer. By signing as preparer, this does not insinuate that an  |
|             | employee checked items 5 A through 5 K, only that this employee            |
|             | completed an item that was initialed by that employee.                     |
| 6 B         | The County Office employee who signs in item 6 A shall enter the current   |
|             | date.                                                                      |
| 7 A         | When applicable, CED or designated representative shall indicate whether   |
|             | or not they concur with how items 5 A through 5 K were completed. See      |
|             | subparagraph F for CED spot check procedure.                               |
| 7 B         | CED or designated representative who completed item 7 A shall sign.        |
| 7 C         | CED or designated representative who signed in item 7 B shall enter the    |
|             | current date.                                                              |
| 8 A         | When applicable, STC or their representative shall indicate whether or not |
|             | they concur with how items 5 A through 5 K were completed. See             |
|             | subparagraph G for STC or their representative spot check procedure.       |
| 8 B         | STC or their representative who completed item 8 A shall sign.             |
| 8 C         | STC or their representative who signed item 8 B shall enter the current    |
|             | date.                                                                      |

177-189 (Reserved)

--\*

### C TAP Hurricane Nationwide Customer Service Screen

Following is an example of the TAP Hurricane Nationwide Customer Service Screen.

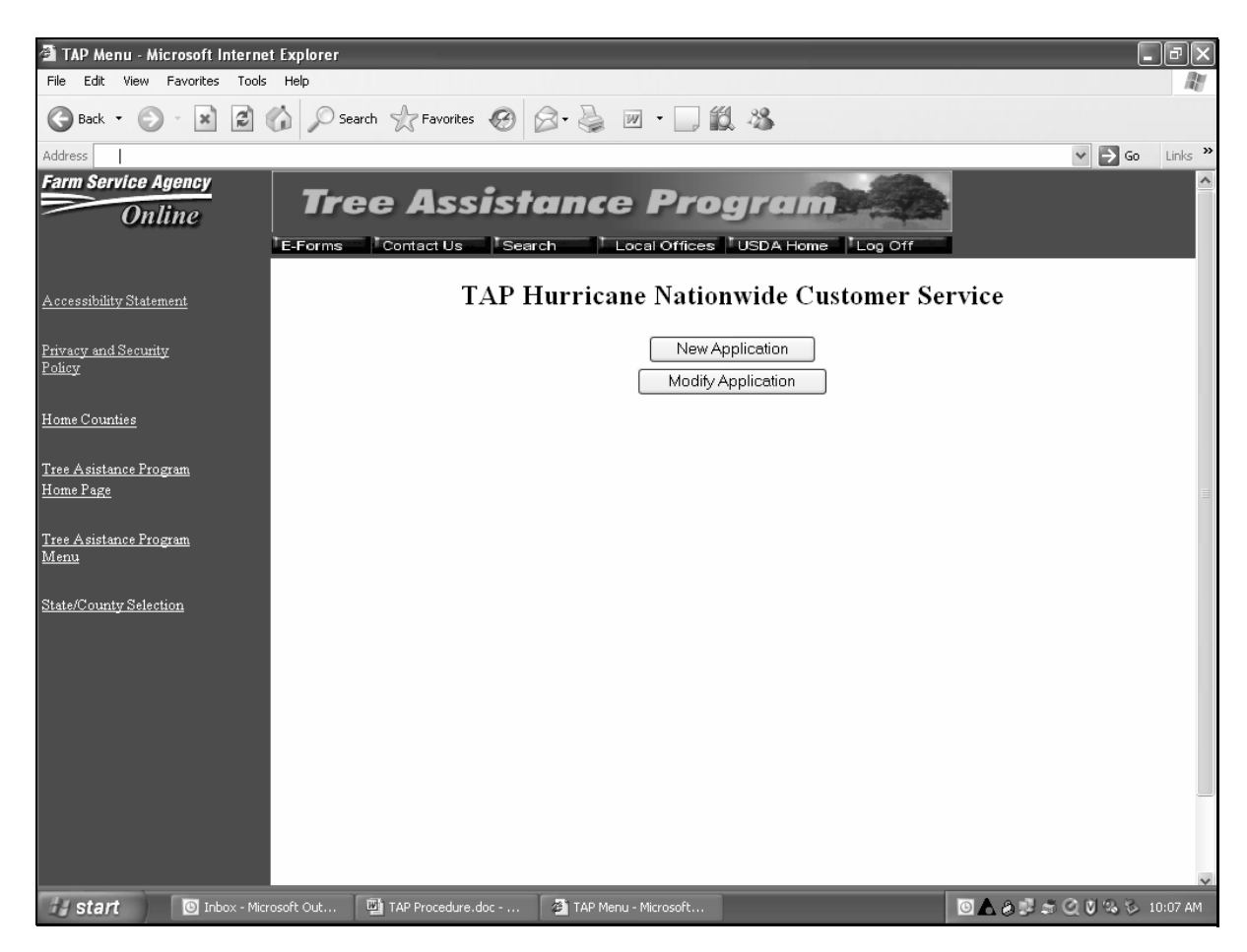

The following provides field descriptions and actions to be taken on the TAP Hurricane Nationwide Customer Service Screen.

| <b>Field/Button</b> | Description                        | Action                           |
|---------------------|------------------------------------|----------------------------------|
| New                 | SCIMS Customer Search Page will be | Select a producer.               |
| Application         | displayed.                         | TAP - Part B - Stand Information |
|                     |                                    | Screen will be displayed.        |
| Modify              |                                    | Select a producer.               |
| Application         |                                    | TAP - Part B - Producer          |
|                     |                                    | Information Screen will be       |
|                     |                                    | displayed.                       |

### 281 Nationwide Customer Service (Continued)

### **D TAP - Part B - Stand Information Screen**

The functionality of the TAP - Part B - Stand Information Screen in the nationwide customer service section is the same as the applications being loaded in the home County Offices except users cannot continue to CCC-896, Part C. CCC-896, Part C must be completed in the producer's home County Office.

See paragraph 226 for the functionality of the TAP - Part B - Stand Information Screen.

### E TAP - Part B - Practice Information Screen

The functionality of the TAP - Part B - Practice Information Screen in the nationwide customer service section is the same as applications being loaded in the home County Offices, except CCC-896, Part C cannot be loaded. CCC-896, Part C must be completed in the producer's home County Office.

See paragraph 227 for the functionality of the TAP - Part B - Practice Information Screen.

### F TAP - Part D - Payment Eligibility Screen

The functionality of the TAP - Part D - Payment Eligibility Screen in the nationwide customer service section is the same as applications being loaded in the home County Offices, except COC approval date cannot be entered. Applications must be approved in the producer's home County Office.

See paragraph 230 for the functionality of the TAP - Part D - Payment Eligibility Screen.

### **G** County Office Action

County Offices that process nationwide customer service applications must:

- immediately FAX a copy of the signed CCC-896 to the producer's home County Office
- mail the original signed CCC-896 to the producer's home County Office
- maintain a copy of the signed CCC-896.

### 282-299 (Reserved)

### \*--Section 8 Basic 2005 Hurricane TAP Payment Processing

#### **300** General Payment Provisions

#### A Introduction

This section contains payment provisions that apply to 2005 Hurricane TAP.

#### **B** Obtaining FSA-325

FSA-325 shall be completed, according to 1-CM, by individuals or entities requesting payment **earned** by a producer who has died, disappeared, or been declared incompetent subsequent to applying for 2005 Hurricane TAP benefits. Payment shall be issued to the individuals or entities requesting payment using the deceased, incompetent, or disappeared producer's ID number. A revised CCC-896 is **not** required to be completed when payments are issued under the deceased, incompetent, or disappeared producer's ID number.

#### C Administrative Offset

2005 Hurricane TAP payments are subject to administrative offset provisions.

#### **D** Assignments

A producer entitled to a 2005 Hurricane TAP payment may assign payments according to 63-FI.

### **E** Bankruptcy

Bankruptcy status does **not** exclude a producer from requesting a 2005 Hurricane TAP program benefit.

# Contact the OGC Regional Attorney for guidance on issuing 2005 Hurricane TAP payments on all bankruptcy cases.

### F Funds Control for 2005 Hurricane TAP Payments

Although there is no funding limit for 2005 Hurricane TAP, the funds control process will be used to allocate funds to each County Office through State Offices. Initial amounts will be set for each State and County Office by the National Office, based upon the application data uploaded from local offices.--\*

### \*--300 General Payment Provisions (Continued)

### **G** Determining Payment Eligibility

The payment process reads the eligibility file to determine whether a producer or member of a joint operation is eligible to be paid. If the producer or member is ineligible to be paid, then the individual or entity will be listed on the nonpayment register with the applicable message. Eligibility flags must be updated before the producer or member can be paid. These flags should accurately reflect COC determinations.

The following identifies:

- eligibility provisions applicable to 2005 Hurricane TAP
- which flags are used to determine producer eligibility
- flags that reflect producer or member eligibility or ineligibility.

**Important:** 2005 eligibility file information will be used for determining 2005 Hurricane TAP payment eligibility.

|                       |                |                  | Flags Requiring             |
|-----------------------|----------------|------------------|-----------------------------|
| Eligibility Field     | Eligible Flags | Ineligible Flags | <b>Other Determinations</b> |
| Person Determination  | Y              | N, P, Blank      |                             |
| Controlled Substance  | Y              | Ν                |                             |
| 6-CP                  | Y              | Ν                | В                           |
| AD-1026               | Y              | N, A, F          |                             |
| Fraud, Including FCIC | Y              | N                |                             |

**Notes:** A "B" flag in the 6-CP field indicates that the producer is associated with a farm that is in violation of HEL, but has been determined to meet the landlord/tenant exception established in 6-CP.

To ensure that the eligibility file is updated correctly, the County Office shall complete CCC-770 Eligibility according to 3-PL and CCC-770 TAP according to paragraph 176.--\*

### \*--300 General Payment Provisions (Continued)

### H Payments Less Than \$1

The 2005 Hurricane TAP payment processes will:

- issue payments that round to at least \$1
- **not** issue payments less than 50 cents.

### I Prompt Payment Due Dates

2005 Hurricane TAP payments are subject to the Prompt Payment Act. A prompt payment interest penalty payment is due if the payment is not issued within 30 calendar days from the later of the following:

- payment software is made available for issuing payments.
- date the producer provides a properly completed application and all supporting documentation required to issue the payment.

See 61-FI for additional information on handling prompt payment interest penalties.

### J Payment Limitation Rule

Payment limitation does not apply to 2005 Hurricane TAP payments.--\*

### A 2005 Hurricane TAP Payment Rates

The following payment rates have been established by DAFP as the maximum rates payable by practice to eligible owners.

**Note:** STC may establish rates lower than the rates established in this subparagraph. The rates established by STC shall not exceed the maximum rates established by DAFP.

| Practice |                                                                                                    | Maximum |
|----------|----------------------------------------------------------------------------------------------------|---------|
| Code     | Practice                                                                                                    | Rates   |
| 01       | Fruit and nut tree replacement per tree                                                                                                    | \$8     |
| 02       | Fruit and nut tree rehabilitation per tree                                                                                                    | \$15    |
| 03       | Grape, kiwi, and passion fruit replacement per vine                                                                                                   | \$4     |
| 04       | Grape, kiwi, and passion fruit rehabilitation per vine.                                                                                               | \$3     |
| 05       | Maple tree for syrup replacement per tree                                                                                                    | \$8     |
| 06       | Maple tree for syrup rehabilitation per tree                                                                                                    | \$15    |
| 07       | Nursery tree replacement per tree                                                                                                    | \$5     |
| 08       | Nursery tree rehabilitation per tree                                                                                                    | \$3     |
| 09       | 2005 Hurricane TAP pecans rehabilitation, including pruning, site prep, and debris removal                                                            | \$40    |
| 10       | Planting cost per eligible plant (including Christmas trees, ornamental trees, nursery trees, and potted trees), bushes (including shrubs), and vines | \$2     |
| 11       | Pruning cost per eligible tree                                                                                                    | \$7     |
|          | Notes: Applies to rehabilitation only.                                                                                                    |         |
|          | Does not apply to 2005 Hurricane TAP pecans.                                                                                                    |         |
| 12       | Rehabilitation cost per eligible plant (including Christmas trees and ornamental trees) and bushes (including shrubs)                                 | \$4     |
|          | <b>Note:</b> Research indicates that potted trees are not ordinarily rehabilitated but are replaced.                                                  |         |
| 13       | Replacement cost per eligible plant (including Christmas trees, ornamental trees, potted trees) and bushes (including shrubs)                         | \$2     |
| 14       | Site preparation per acre (including clean-up, tree and debris removal, and tillage)                                                                  | \$500   |
|          | <b>Note:</b> Is not applicable to pecans. Site preparation is included in 2005<br>Hurricane TAP pecan rehabilitation.                                 |         |

### **B** 2005 Hurricane TAP Payment Calculations

An eligible application must exceed a 15 percent loss as outlined in subparagraph 193 A. The amount of the TAP payment is the lesser of the following:

- Actual Cost **times** Producer Share **times** 75 percent
- Number of Damaged Trees/Acres **times** Producer Share **times** Practice Payment Rate **times** 85 percent.--\*

### A Supporting Files for Integrated Payment Processing

The 2005 Hurricane TAP payment process is an integrated process that reads a wide range of files to determine whether a payment should be issued and the amount that should be issued. For payments to be calculated correctly, all supporting files must be updated correctly, including the following:

- 2005 Hurricane TAP application files
- 2005 eligibility file to determine whether the producer is eligible for payment
- SCIMS to determine the following:
  - producer's name and address
  - if a producer:
    - has elected to receive payment by direct deposit
    - has an assignment or joint payee
    - is in bankruptcy status
    - has a claim or receivable
    - is dead, missing, or incompetent
- 2006 entity file for joint operations to determine the members of the joint operation and each member's share of the joint operation.--\*

### **B** Prerequisites for Issuing Payments

Before issuing any payments, certain actions must be completed to ensure that the producer is eligible for payment. The following provides actions that must be completed **before** issuing payments. COC, CED, or designee shall ensure that the actions are completed.

| Step | Action                                                                                  |
|------|-----------------------------------------------------------------------------------------|
| 1    | Ensure that CCC-896 has been approved and approval date has been recorded into          |
|      | the system according to paragraphs 261 and 262.                                         |
| 2    | Ensure that AD-1026 is on file for producers seeking benefits.                          |
| 3    | Ensure that "person" determinations are completed according to 1-PL for producers       |
|      | seeking benefits.                                                                       |
| 4    | Ensure that all <b>2005</b> eligibility flags have been updated according to the        |
|      | determinations made by COC. See 3-PL.                                                   |
|      |                                                                                         |
|      | <b>Note:</b> See subparagraph 300 G for eligibility flags that apply to 2005 Hurricane  |
|      | TAP.                                                                                    |
| 5    | Ensure that the <b>2006</b> joint operation and entity files are updated correctly. See |
|      | 2-PL.                                                                                   |
| 6    | Ensure that the system has been updated properly for producers with direct deposit.     |
|      | See 1-FI.                                                                               |
| 7    | Ensure that the receivable, claim, or other agency claim flag is set to "Y" in the      |
|      | name and address file for producers with outstanding debts.                             |
| 8    | Ensure that all assignments and joint payees have been updated in the system.           |
| 9    | Ensure that the bankruptcy flag is set to "Y" in the name and address file for          |
|      | producers in bankruptcy status. See 58-FI.                                              |

--\*

### C Accessing 2005 Hurricane TAP Payment Processing Menu

From Menu FAX250, access the 2005 Hurricane TAP Payment Processing Menu according to the following.

|      | Menu or  |                                                                 |
|------|----------|-----------------------------------------------------------------|
| Step | Screen   | Action                                                          |
| 1    | FAX250   | ENTER "3" or "4", "Application Processing", as applicable, and  |
|      |          | PRESS "Enter".                                                  |
| 2    | FAX09002 | Enter the appropriate county, if applicable, and PRESS "Enter". |
| 3    | FAX07001 | ENTER "11", "PFC/DCP Compliance", and PRESS "Enter".            |
| 4    | M00000   | ENTER "1", "NAP and Disaster", and PRESS "Enter".               |
| 5    | MH0000   | ENTER "14", "Hurricane Disaster Programs", and PRESS "Enter".   |
| 6    | MHN0YR   | ENTER "10", "Tree Assistance Program", and PRESS "Enter".       |
| 7    | MHAON0   | ENTER "1", "Issue Payments", and PRESS "Enter".                 |

\_\_\*

#### **D** Processing 2005 Hurricane TAP Payments

County Offices shall issue 2005 Hurricane TAP payments according to the following.

Notes: County Offices are not authorized to issue typewritten checks.

If a condition occurs that prevents the payment from being issued through the automated payment software, then:

- County Offices shall immediately contact the State Office to explain the circumstances surrounding the situation
- State Offices shall:
  - provide guidance on correcting the condition preventing the payment from being issued
  - contact PECD if additional guidance is needed.

Failure to follow the provisions of this paragraph about typewritten checks could result in disciplinary action.

| Step | Action                                          | Result                            |
|------|-------------------------------------------------|-----------------------------------|
| 1    | Access the 2005 Hurricane TAP Payment           |                                   |
|      | Processing Menu according to subparagraph C.    |                                   |
| 2    | ENTER "1", "Issue Payments", and PRESS          | The Printer Selection Screen will |
|      | "Enter".                                        | be displayed.                     |
| 3    | The Printer Selection Screen allows the user to | Producer Selection                |
|      | select the printer where the pending and        | Screen MHAONA01 will be           |
|      | nonpayment registers should be sent after       | displayed.                        |
|      | payments have been computed.                    |                                   |
|      |                                                 |                                   |
|      | Enter the printer ID number and PRESS           |                                   |
|      | "Enter".                                        |                                   |

--\*

| Step |                                                                                     | Action                                                                                                    | Result                                                                                                    |
|------|-------------------------------------------------------------------------------------|----------------------------------------------------------------------------------------------------|----------------------------------------------------------------------------------------------------|
| 4    | Screen MHAONA<br>to process payment<br>producers accordin                           | D1 provides users with the option<br>as for a specific producer or all<br>g to the following                                               |                                                                                                    |
|      | Selection                                                                           | Action                                                                                                    |                                                                                                    |
|      | Process payments for <b>all</b> producers.                                          | ENTER "ALL" in the "Enter<br>ALL for all Producers" field<br>and PRESS "Enter".                                                            | If the application file is on the<br>system, the Batch Check and<br>Printing Control Screen will be<br>displayed.                                                  |
|      | Process payment<br>for selected<br>producer.                                        | Enter 1 of the following and<br>PRESS "Enter":<br>• last 4 digits of the                                                                   | If the application file is on the<br>system for 2005 Hurricane TAP, as<br>applicable:                                                                              |
|      |                                                                                     | producer's ID number in<br>the "Producer Last Four<br>Digits of ID" field                                                                  | • payments will be computed for<br>the selected producer 2005<br>Hurricane TAP application, as<br>applicable                                                       |
|      |                                                                                     | <ul> <li>producer's last name in the<br/>"Producer Last Name"<br/>field.</li> <li>Note: If more than 1<br/>menducer is found on</li> </ul> | • the pending and nonpayment<br>registers, as applicable, will be<br>sent to the printer selected in<br>step 3                                                     |
|      |                                                                                     | file matching the<br>criteria entered, the<br>Common Routine to<br>Select ID Number                                                        | • if calculated payments can be issued, Batch Check and Printing Control Screen will be displayed                                                                  |
|      |                                                                                     | Screen will be<br>displayed, allowing the<br>user to select the<br>desired producer.                                                       | • if there are no payments that can<br>be processed, a nonpayment<br>register will be printed.                                                                     |
|      |                                                                                     |                                                                                                    | The 2005 Hurricane TAP Payment<br>Processing Menu will be<br>redisplayed.                                                                                          |
| 5    | Batch Check and P<br>displayed when all<br>have been calculate<br>"B", "A", and "O" | rinting Control Screen will be<br>payables for eligible producers<br>ed. Payables are sorted into the<br>payment batches.                  | The payables are passed through the accounting interface for processing.<br>Complete the payment process and print the transaction statement(s) according to 6-FI. |
|      | On the Batch Chec<br>ENTER "Y" next t<br>and PRESS "Enter"<br>process.              | k and Printing Control Screen,<br>o the applicable payment batch<br>'' to continue the batch payment                                       |                                                                                                    |

### D Processing 2005 Hurricane TAP Payments (Continued)

### **E** Example of Producer Selection Screen MHAONA01

Payments can only be processed by producer, however, a variety of options have been developed that provide flexibility in payment processing. Payments can be processed for:

- all producers
- a specific producer by entering the producer's last name, or the last 4 digits of the producer's ID number.

The following is an example of Screen MHAONA01.

| MHxxxx<br>Selection Screen | 000-COUNTY                   | Version: AE36 | SELECTION MHAONA01<br>05-55-2007 16:10 Term E0 |
|----------------------------|------------------------------|---------------|------------------------------------------------|
| Enter                      | "ALL" for all Producers:     |               |                                                |
| OR                         | Producer Last Four Digits of | ID:           |                                                |
| OR                         | Producer Last Name           |               |                                                |
|                            | (Enter Partial Name To Do An | n Inquiry)    |                                                |
|                            |                              |               |                                                |

### F Error Messages on Screen MHAONA01

The following describes the error messages that may be displayed on Screen MHAONA01.

| IF the following message is  |                               |                                |  |  |
|------------------------------|-------------------------------|--------------------------------|--|--|
| displayed                    | THEN                          | Action                         |  |  |
| "Producer is not on the 2005 | an ID number was entered,     | Ensure that the correct ID     |  |  |
| Hurricane TAP Application    | but a match was not found on  | number is entered or select    |  |  |
| File."                       | the application file.         | the producer by entering the   |  |  |
|                              |                               | producer's last name.          |  |  |
| "Selected Producer ID or     | payment for the producer is   | PRESS "Enter" to terminate     |  |  |
| range of Producer ID's       | being processed on another    | the request.                   |  |  |
| conflicts with the Producer  | workstation.                  |                                |  |  |
| ID or range of Producer      |                               |                                |  |  |
| ID's on Workstation XX."     |                               |                                |  |  |
| "Must enter ALL, Last 4 or   | "Enter" was pressed without   | Select a specific producer, or |  |  |
| Last Name."                  | selecting a producer on       | all producers.                 |  |  |
|                              | Screen MHAONA01.              |                                |  |  |
| "Invalid ID Number - Please  | an ID number was entered,     | Ensure that the correct last   |  |  |
| Try Again."                  | but the last 4 digits of the  | 4 digits are entered or select |  |  |
|                              | producer ID number does not   | the producer by entering the   |  |  |
|                              | match any active ID number    | producer's last name.          |  |  |
|                              | on the name and address file. |                                |  |  |
| "Entry Must be Blank when    | an entry was recorded in the  | Enter producer selection data  |  |  |
| Entering Last 4 of Producer  | "Last Name" field and also    | in only 1 field.               |  |  |
| ID"                          | the "Last 4 of Producer ID"   |                                |  |  |
|                              | field.                        |                                |  |  |
|                              |                               | *                              |  |  |

### A Example of Batch Check and Printing Control Screen

After all payment records for selected producers have been processed and the payment amounts have been calculated, the Batch Check and Printing Control Screen will be displayed if payments can be issued to at least 1 producer that was selected on Screen MHAONA01.

The Batch Check and Printing Control Screen will be displayed with the number of work records:

- to be processed
- that have been processed
- remaining to be processed.
- **Note:** The number of work records listed **does not** always match the number of CCC-184's to be printed or the number of EFT's to be processed.
- **Example:** If the producer has an assignment and part of the payment is being used to fulfill the assignment, then two CCC-184's will be printed, but only 1 work record will be displayed for processing.

The following is an example of the Batch Check and Printing Control Screen.

```
MHAXNN
                         000-County
                                                         ENTRY
                                                                     MHAXXXXXX
TAP Payments
                                      Version: XXXX 05-55-2007 16:21 Term E0
_____
          BATCH CHECK and PRINTING CONTROL
Warning Record count does not accurately reflect check
         count especially when 'A' or 'O' batches are processed.
        28 Check records to be processed
         0 Have been processed
        28 Records remain to be processed
Enter (Y)es to start or continue a Batch Print Processing.
Only one "Y" entry will be accepted.
          17 "B" (regular payments) work records to be processed
           3 "A" (assignments) work records to be processed
           8 "O" (claims/receivables) work records to be processed
                                                  Enter-Continue
```

### \*--303 Batch Check and Printing Control Screen (Continued)

### **B** Sorting Payable Records

For 2005 Hurricane TAP payments, payables are sorted into the following 3 categories.

- "B" batch payments have no special circumstances. These records are sent in batches of 200 or less.
- "A" assignment payments marked in the name and address file as having an assignment or joint payee form on file. These records are sent in batches of 100 or less.
- "O" online payments marked in the name and address file as having 1 of the following flags set to "Y":
  - receivable
  - claim
  - other agency claim
  - bankruptcy
  - deceased
  - missing
  - incompetent.

These records are sent in batches of 50 or less.

Note: The "O" batch of payments requires user intervention. See 6-FI.

### **C** Selecting Batches to Print or Suspend

Batches of payments may be selected for processing in several different ways. The following provisions apply to batch payment processing.

- When a batch of payments is selected, that entire batch must be completed before selecting another batch to be printed.
- Batches may be selected in any order.
- After a batch of payments completes printing, the option to select that batch is no longer available.--\*

### \*--303 Batch Check and Printing Control Screen (Continued)

### **D** Batch Print Capability

| The follo | wing lis | sts the o | options | available | on the | Batch | Check a | and F | Printing | Control S | creen. |
|-----------|----------|-----------|---------|-----------|--------|-------|---------|-------|----------|-----------|--------|
|           |          |           | P       |           |        |       |         |       | 0        |           |        |

| Selection          | Action              | Result                                          |
|--------------------|---------------------|-------------------------------------------------|
| Start batch print  | ENTER "Y" in the    | Accounting-Checkwriting Screen ANK00201 will    |
| processing on      | field before either | be displayed to enter CCC-184 information.      |
| either of the      | of the following    | See 6-FI.                                       |
| following batches: | batches:            |                                                 |
|                    |                     |                                                 |
| • "B"              | • "B"               |                                                 |
| • "A".             | • "A".              |                                                 |
| Start batch print  | ENTER "Y" in the    | Screen ABK10001 will be displayed. See 6-FI.    |
| processing on      | field before        |                                                 |
| batch "O".         | batch "O".          | Notes: Screen ABK10001 allows the user to enter |
|                    |                     | amounts in the "Other Payees" field. This       |
|                    |                     | field can be used to process payments for       |
|                    |                     | producers with name and address flags set       |
|                    |                     | to "Y" for:                                     |
|                    |                     |                                                 |
|                    |                     | • receivable                                    |
|                    |                     | • claim                                         |
|                    |                     | • other agency claim                            |
|                    |                     | • bankruptcy                                    |
|                    |                     | deceased                                        |
|                    |                     | <ul> <li>missing</li> </ul>                     |
|                    |                     | <ul> <li>incompetent</li> </ul>                 |
|                    |                     | • nonresident alien.                            |
|                    |                     |                                                 |
|                    |                     | The amount of the setoff and the payee          |
|                    |                     | should be known <b>before</b> accessing this    |
|                    |                     | batch.                                          |

### A Funds Control Verification

2005 Hurricane TAP payments use the e-Funds accounting process which controls funding allotments and monitors program spending and can halt program disbursements when necessary. The payment process will function in the normal manner up to the point of sorting the payables into the applicable payment batches.

A check will be performed to ensure that adequate funds are available to process all pending payments in the county. If the accumulated net payment amount for all pending payments:

- exceeds the funding allotment for the County Office, then:
  - the payment process will be aborted without any payables being issued
  - a Funds Control Exception Report from the Accounting process will be printed
  - the County Office can process payments individually, or in smaller batches, by producer unless or until an increased funding allotment is obtained
- does not exceed the funding allotment for the County Office, the payables will be processed in the normal manner. See 6-FI.

#### **B** Payment Informational Screen

The following is an example of the Payment Informational Screen that will be displayed when the funds control verification process fails on the Accounting side.

**Note:** When the user presses "Enter", the 2005 Hurricane TAP Payment Processing Menu will be displayed.

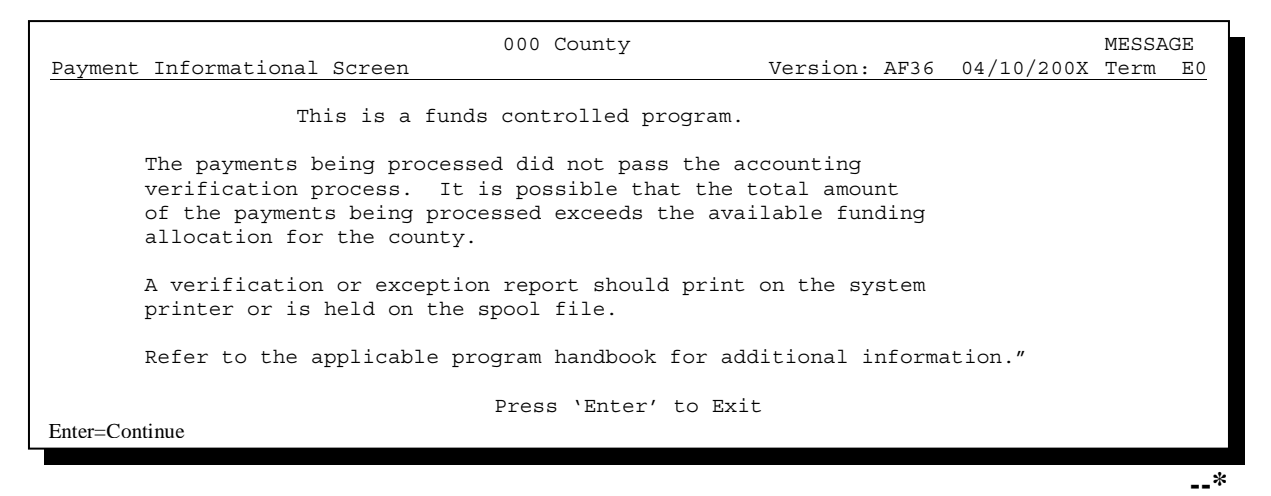

**305-309** (Reserved)

.
## 310 Canceling 2005 Hurricane TAP Payments

## A Overview

After payment processing has been completed, County Offices shall review transaction statements to ensure that the correct disbursements have been generated. If an error is determined, the payable **shall be** canceled. To cancel the payment, on the 2005 Hurricane TAP Payment Processing Menu, ENTER "2", "Cancel Payables".

## **B** When to Cancel Payables

Payables **shall be** canceled using the 2005 Hurricane TAP payment software, as applicable, **only** when original payable amounts are incorrect and the following apply:

- CCC-184 is available (County Office has physical possession of CCC-184)
- direct deposit records have not been queued or transmitted.

## C When to Correct Payable Through the Accounting Application

In some situations, data in the accounting application needs to be corrected and a substitute CCC-184 issued. Use the accounting cancel/issue substitute option according to 1-FI when any of these situations apply:

- payee on an original CCC-184 is incorrect but payable amount is correct
- 1 or more CCC-184's in a printed batch needs to be reprinted
- CCC-184 is lost, stolen, or destroyed
- CCC-184 is expired.

**Note:** If the computer-generated CCC-184 numbers on CCC-184's do not match the preprinted CCC-184 numbers, see 1-FI, paragraph 233.--\*

## D When Not to Cancel Payables Through 2005 Hurricane TAP Application Software

Payables shall **not** be canceled from the TAP application software when either of the following situations apply:

- CCC-184 is **not** available (County Office does **not** have physical possession of CCC-184)
- direct deposit record has been queued or transmitted.

Once CCC-184 has been issued to the producer or the direct deposit record queued or transmitted, an overpayment or underpayment situation exists if the payable was incorrect.

If an overpayment or underpayment situation exists, then complete 1 of the following:

- compute the overpayment according to paragraph 325
- issue additional payment amounts if the producer was underpaid according to paragraph 302.--\*

# **E** Examples of Payable Cancellation Situations

The following provides examples of when payables shall be canceled and which application should be used for the cancellation.

| Situation                           |                                                   | Action                          |
|-------------------------------------|---------------------------------------------------|---------------------------------|
| Something on CCC-896 was            | Cancel the payable through the 2005 Hurricane TAP |                                 |
| entered in the system incorrectly.  | application by:                                   |                                 |
| The payable:                        |                                                   |                                 |
|                                     | • canceling the payab                             | le associated with payment      |
| • was generated for the             |                                                   |                                 |
| incorrect amount                    | • correcting the situat                           | ion that caused the incorrect   |
|                                     | payment to be issue                               | d                               |
| • has <b>not been</b> issued to the |                                                   |                                 |
| producer.                           | • reissuing the payme                             | ent through payment processing. |
| Something on CCC-896 was            | Do not cancel the payal                           | ble. Correct the situation that |
| entered in the system incorrectly.  | caused the payment to be calculated incorrectly.  |                                 |
| Payable:                            | IF the original                                   |                                 |
|                                     | payable resulted in                               |                                 |
| • was generated for the             | the producer being                                | THEN                            |
| incorrect amount                    | underpaid                                         | issue an additional payment to  |
|                                     |                                                   | the producer.                   |
| • has been issued or mailed         | overpaid                                          | compute and transfer the        |
| to the producer.                    |                                                   | overpayment to CRS according    |
|                                     |                                                   | to paragraphs 325 and 326.      |
| CCC-184 was lost, stolen, or        | Issue a substitute CCC-                           | 184 using the accounting        |
| destroyed and notification has      | cancel/issue substitute option according to 1-FI. |                                 |
| been received from KC-ADC           |                                                   |                                 |
| that CCC-184 has not been           |                                                   |                                 |
| negotiated.                         |                                                   |                                 |
| CCC-184 has expired, but the        |                                                   |                                 |
| statute of limitations has not      |                                                   |                                 |
| elapsed.                            |                                                   |                                 |

## **F** Instructions for Canceling Payments

Extra caution **shall be** observed when canceling payables to ensure that:

- correct payables are being canceled
- only payables for which CCC-184 is in the County Office or the direct deposit records have not been queued or transmitted to the producer's financial institution are being canceled
- payables are being canceled through the proper application.

| Step | Action                                                                                     |                                                                                                    | Result                                   |  |
|------|--------------------------------------------------------------------------------------------|----------------------------------------------------------------------------------------------------|------------------------------------------|--|
| 1    | Access the 2005 I                                                                          | Hurricane TAP Payment Processing                                                                               |                                          |  |
|      | Menu according to subparagraph 302 C.                                                      |                                                                                                    |                                          |  |
| 2    | On the 2005 Hurr                                                                           | icane TAP Payment Processing                                                                                   | The Cancel Screen warning message        |  |
|      | Menu, ENTER "2                                                                             | ", "Cancel Payables", and PRESS                                                                                | will be displayed.                       |  |
|      | "Enter".                                                                                   |                                                                                                    |                                          |  |
| 3    | The Cancel Scree                                                                           | n warning message is an informationa                                                                           | I warning screen reminding the user that |  |
|      | the payable shall                                                                          | not be canceled II:                                                                                            |                                          |  |
|      | • CCC-184 has                                                                              | been mailed to the producer and is no                                                                          | at available in the County Office        |  |
|      | <ul> <li>EET has been</li> </ul>                                                           | transmitted to the producer's financia                                                                         | al institution                           |  |
|      | IF the navable                                                                             |                                                                                                    |                                          |  |
|      | is                                                                                         | THEN                                                                                                    |                                          |  |
|      | available                                                                                  | PRESS "Enter" to continue the                                                                                  | Screen MHAONA01 will be                  |  |
|      |                                                                                            | cancellation process.                                                                                          | displayed.                               |  |
|      | not available                                                                              | PRESS "Cmd7".                                                                                                  | The 2005 Hurricane TAP Payment           |  |
|      |                                                                                            | Processing Menu will be displayed.                                                                             |                                          |  |
| 4    | Screen MHAONA01 requires the user to enter specific data about the payable to be canceled. |                                                                                                    |                                          |  |
|      | See subparagraph                                                                           | 311 A for additional information on 7                                                                          | TAP Cancel Screen MHAONA for             |  |
|      | canceling a payab                                                                          |                                                                                                    |                                          |  |
|      | IF the user                                                                                | THEN on                                                                                                    |                                          |  |
|      | wants to                                                                                   | Screen MHAONA01                                                                                                |                                          |  |
|      | continue with                                                                              | • enter <b>all</b> of the following data:                                                                      | If there is an active payable on the     |  |
|      | the payable                                                                                |                                                                                                    | payment history file that matches the    |  |
|      | cancenation                                                                                | • last 4 digits of the                                                                                         | Payable Selection Screen will be         |  |
|      |                                                                                            | producer's ID number, or                                                                                       | displayed                                |  |
|      |                                                                                            | name to do an inquiry)                                                                                         | displayed.                               |  |
|      |                                                                                            | name to do an inquiry)                                                                                         | <b>Note:</b> If more than 1 producer is  |  |
|      |                                                                                            | • transaction number for the                                                                                   | found on the name and                    |  |
|      |                                                                                            | payable to be canceled                                                                                         | address file matching the                |  |
|      |                                                                                            | I to see the second second second second second second second second second second second second second second | criteria entered, the Common             |  |
|      |                                                                                            | • PRESS "Enter".                                                                                               | Routine to Select ID Number              |  |
|      |                                                                                            |                                                                                                    | Screen will be displayed,                |  |
|      |                                                                                            |                                                                                                    | allowing the user to select the          |  |
|      |                                                                                            |                                                                                                    | desired producer.                        |  |

| Step   | Action                                 |                                                      | Result                               |
|--------|----------------------------------------|------------------------------------------------------|--------------------------------------|
| 4      | IF the user                            | THEN on                                              |                                      |
| (Cntd) | wants to                               | Screen MHAONA01                                      |                                      |
|        | end processing                         | PRESS "Cmd3".                                        | The 2005 Hurricane TAP Payment       |
|        | without                                |                                                      | Processing Menu will be displayed.   |
|        | canceling a                            |                                                      |                                      |
|        | payable                                |                                                      |                                      |
| 5      | The Cancel Payat<br>being canceled, in | ble Selection Screen provides the user<br>cluding:   | r with information about the payable |
|        | • producer nam                         | e and ID number and type                             |                                      |
|        | • transaction nu                       | mber for the payable being canceled                  |                                      |
|        | • date the payal                       | ole was issued                                       |                                      |
|        | • applicable pro                       | ogram                                                |                                      |
|        | <ul> <li>net payment a</li> </ul>      | imount.                                              |                                      |
|        | IF the user                            | THEN on the Cancel Payable                           |                                      |
|        | wants to                               | Selection Screen                                     |                                      |
|        | cancel a payable                       | • ENTER "X" in the "SEL"                             | A verification message will be       |
|        | associated with                        | field next to the payable for                        | displayed on the Cancel Payable      |
|        | CCC-184                                | cancellation                                         | Selection Screen.                    |
|        |                                        |                                                      | If the selections are correct, then  |
|        |                                        | • ENTER IN to the question,<br>"Has the payment been | PRESS "Cmd5" again and               |
|        |                                        | mailed or transmitted to the                         | Screen ANK52010 will be              |
|        |                                        | producer?"                                           | displayed.                           |
|        |                                        | producer.                                            |                                      |
|        |                                        | • PRESS "Cmd5" to cancel the                         | Warning: When "Cmd5" is              |
|        |                                        | payable.                                             | pressed again, users                 |
|        |                                        | ~ ~                                                  | will not have another                |
|        |                                        | Reminder: The payable shall not                      | opportunity to end                   |
|        |                                        | be canceled if the                                   | processing without                   |
|        |                                        | check is not available                               | canceling the payable.               |
|        |                                        | in the County Office.                                |                                      |

# **F** Instructions for Canceling Payments (Continued)

| Step   | Action                |                                                                                                    | Result                                                                                                    |
|--------|-----------------------|----------------------------------------------------------------------------------------------------|----------------------------------------------------------------------------------------------------|
| 5      | IF the user           | THEN on the Cancel                                                                                                    |                                                                                                    |
| (Cntd) | wants to              | Payable Selection Screen                                                                                                    |                                                                                                    |
|        | cancel an EFT         | • ENTER "X" in the "SEL"                                                                                                    | A verification message will be                                                                                                    |
|        | payable               | field next to the payable                                                                                                    | displayed on the Cancel Payable                                                                                                    |
|        |                       | for cancellation                                                                                                    | Selection Screen.                                                                                                    |
|        |                       | <ul> <li>ENTER "N" to the question, "Has the payment been mailed or transmitted to the producer?"</li> <li>PRESS "Cmd5" to cancel the payable.</li> <li>Reminder: The payable</li> </ul> | If the selection is correct, PRESS<br>"Cmd5" again and Screen<br>ANK52040 will be displayed<br>confirming that the payable has<br>been deleted from the direct deposit<br>file. PRESS "Enter" on Screen<br>ABK53005 to print the producer<br>transaction statement.<br>Warning: When "Cmd5" is |
|        |                       | shall not be<br>canceled if the<br>EFT record has<br>been transmitted                                                                                                    | will not have another<br>opportunity to end<br>processing without                                                                                                    |
|        |                       | been transmitted.                                                                                                    | canceling the payable.                                                                                                    |
|        |                       |                                                                                                    | Note: Screen ANK52020 will be<br>displayed if the selected<br>payable has already been<br>transmitted to the<br>producer's financial<br>institution. Follow 6-FI to<br>establish the receivable.                                                                                               |
|        | end without           | PRESS "Cmd7".                                                                                                    | The 2005 Hurricane TAP Payment                                                                                                    |
| -      | canceling             |                                                                                                    | Processing Menu will be displayed.                                                                                                    |
| 6      | Screen ANK52010       | requires the user to specify wheth                                                                                                    | her or not CCC-184 is available.                                                                                                    |
|        | For fiscal tracking r | s answered will determine wheth                                                                                                    | er receivables are or are not created.                                                                                                    |
|        | accurately            | ourposes, it is very important the                                                                                                    | at uns question de answeren                                                                                                    |
|        | accuracy.             | THEN, on                                                                                                    |                                                                                                    |
|        | IF CCC-184 is         | Screen ANK52010                                                                                                    |                                                                                                    |
|        | available in the      | • ENTER "Y" to the                                                                                                    | Screen ANK53005 will be                                                                                                    |
|        | County Office and     | question, "Is the check to                                                                                                    | displayed. Follow 6-FI to complete                                                                                                    |
|        | has <b>not</b> been   | be canceled available?"                                                                                                    | the cancellation process.                                                                                                    |
|        | cashed by the         |                                                                                                    |                                                                                                    |
|        | producer              | • PRESS "Enter".                                                                                                    |                                                                                                    |
|        | not available         | • ENTER "N" to the                                                                                                    | Screen ANK52020 will be                                                                                                    |
|        |                       | question, "Is the check to                                                                                                    | displayed. Follow 6-FI to properly                                                                                                    |
|        |                       | be canceled available?"                                                                                                    | establish the receivable.                                                                                                    |
|        |                       | • PRESS "Enter".                                                                                                    |                                                                                                    |

# **F** Instructions for Canceling Payments (Continued)

## \*--311 TAP Cancel Screen MHAONA for Canceling a Payable

#### A Example of TAP Cancel Screen MHAONA for Canceling a Payable

2005 Hurricane TAP payments can only be canceled if both of the following are entered on Screen MHAONA01:

- producer identification, by entering any of the following:
  - the producer's last name
  - last 4 digits of the producer's ID number
- transaction number associated with the payable issued to the selected producer.

The payment cancellation process has been developed to restrict the number of payables displayed on Screen MHAONA for canceling a payable. This:

- ensures that the correct payables are displayed for a requested producer
- reduces the possibility that the wrong payable will be canceled accidentally.

The following is an example of Screen MHAONA for canceling a payable.

| MHAXXX<br>TAP Cancel Screen<br>E0 | 000-COUNTY SELECTION MHAONA<br>Version: AE36 04-10-2007 16:45 Term | l |
|-----------------------------------|--------------------------------------------------------------------|---|
|                                   |                                                                    |   |
|                                   |                                                                    |   |
|                                   | Producer Last Four Digits of ID:                                   |   |
| OR                                | Producer Last Name<br>(Enter Partial Name To Do An Inquiry)        |   |
| and                               | Transaction Number                                                 |   |
|                                   |                                                                    |   |
| Cmd3=Previous Menu                | Enter=Continue                                                     |   |
|                                   |                                                                    |   |

## \*--311 TAP Cancel Screen MHAONA for Canceling a Payable (Continued)

## **B** Error Messages

The following describes error messages that may be displayed on Screen MHAONA for canceling a payable.

**Recommendation:** The PPH Report includes all payables issued to the producer with the transaction number for each payable. It is recommended that the County Office use the PPH Report to verify the payable to be canceled.

| IF the following                                                                                                    |                                                                                                    |                                                                                                    |
|----------------------------------------------------------------------------------------------------|----------------------------------------------------------------------------------------------------|----------------------------------------------------------------------------------------------------|
| message is displayed                                                                                                    | THEN                                                                                                    | Action                                                                                                    |
| "Enter the Last 4 of ID<br>or Last Name AND<br>Transaction Num."                                                                                                    | "Enter" was pressed without<br>selecting both a producer and<br>transaction number on<br>Screen MHAONA01.                                                                                                    | Select a specific producer and<br>enter the associated transaction<br>number for the payable to be<br>canceled.                                                                                                    |
| "Invalid ID number -<br>Please Try Again."                                                                                                    | the last 4 digits of the producer<br>ID number do not match any<br>active ID number on the name<br>and address file.                                                                                                    | Ensure that the correct last 4<br>digits is entered or, select the<br>producer by entering the<br>producer's last name.                                                                                                    |
| "Entry must be Blank<br>when entering LAST 4<br>digit Producer ID."                                                                                                  | an entry was recorded in more<br>than 1 producer selection field.                                                                                                    | Enter producer selection data in only 1 field.                                                                                                    |
| "Invalid Transaction<br>Number. Please<br>Reenter."                                                                                                    | a valid producer was selected<br>and there are records on the<br>payment history file associated<br>with the producer, but the<br>transaction number entered<br>does not match the transaction<br>number for any payable<br>associated with the producer. | Enter the transaction number<br>associated with the record for<br>the total payable. Refer to the<br>PPH Report to determine<br>transaction numbers.<br><b>Note:</b> See paragraph 343 for<br>additional information on<br>the data printed on PPH<br>Report. |
| "Producer Does Not<br>Have an Active Record<br>on the Payment History<br>File."<br>"Selected Producer ID<br>conflicts with the<br>Producer ID on<br>Workstation XX." | a valid producer was selected,<br>but there are no records on the<br>payment history file associated<br>with the selected producer.<br>a cancellation for the producer<br>is being processed on another<br>workstation.                                   | Ensure that the correct ID<br>number is entered or select the<br>producer by entering the<br>producer's last name.<br>PRESS "Enter" to terminate the<br>request.                                                                                              |

#### A Example of Select Payable for Cancellation Screen

After a payable has been selected on Screen MHAONA for canceling a payable, the Select Payable for Cancellation Screen will be displayed with data from the payment history file to allow the user to verify the correct payable has been selected.

The following information is displayed on the Select Payable for Cancellation Screen:

- producer name, last 4 digit ID number, and ID type
- transaction number for the payable
- payment issue date
- net payment amount.

The following is an example of the Select Payable for Cancellation Screen.

| MHAXXX<br>2005 TAP Cancel Screen                          | 107-Tulare<br>Version: AD67  | SELECT<br>04-12-2006 12 | MHAXXXXX<br>2:51 Term E0 |
|-----------------------------------------------------------|------------------------------|-------------------------|--------------------------|
| SELECT PA                                                 | ABLE FOR CANCELLATION        |                         |                          |
| Enter 'X' in the SEL column to                            | select a payable for cance   | llation                 |                          |
| Producer Name: John Doe<br>Transaction Number: W123456789 | Producer II                  | D: 6789 S               |                          |
| SEL Issue Date I                                          | let Payment                  |                         |                          |
| 04-10-2007                                                | \$18,235                     |                         |                          |
|                                                           |                              |                         |                          |
| Has the payment been maile                                | d or transmitted to the prod | ducer?                  |                          |
| Cmd5=Update Cmd7=End                                      |                              |                         |                          |

## \*--312 Select Payable for Cancellation Screen (Continued)

# **B** Required Fields on the Select Payable for Cancellation Screen

The following fields require entry on the Select Payable for Cancellation Screen.

| Field                                                                                             | Descri                                                                                                | ption/Action                                                                                                    |
|---------------------------------------------------------------------------------------------------|----------------------------------------------------------------------------------------------------|----------------------------------------------------------------------------------------------------|
| SEL                                                                                               | Allows the user to select the payable to be canceled.                                                 |                                                                                                    |
|                                                                                                   | ENTER "X" next to the pay                                                                             | yable to be canceled.                                                                                                    |
| "Has the payment been                                                                             | ENTER "Y" or "N".                                                                                     |                                                                                                    |
| mailed or transmitted to the                                                                      | IF                                                                                                    | THEN the                                                                                                    |
| producer?"                                                                                        | "N" was entered                                                                                       | message, "If selection is correct,<br>PRESS 'CMD5' to verify", will                                                       |
| Note: Answering this<br>question may not<br>affect whether<br>receivables are<br>created when the | Note: This indicates the<br>payment is in the<br>County Office or<br>EFT has not been<br>transmitted. | be displayed.                                                                                                    |
| cancellation is complete.                                                                         | "Y" was entered                                                                                       | informational message,<br>"Receivables may be created if                                                                  |
|                                                                                                   | Note: This indicates the<br>payment has been<br>issued to the<br>producer.                            | the user presses 'Cmd5' to<br>continue", will be displayed.<br>This is the last opportunity to<br>exit without canceling. |

# \*--312 Select Payable for Cancellation Screen (Continued)

## C Error Messages on the Select Payable for Cancellation Screen

The following describes the error messages that may be displayed on the Select Payable for Cancellation Screen and the action that shall be taken.

| IF the following                                        |                                                                                                    |                                                                                                    |
|---------------------------------------------------------|----------------------------------------------------------------------------------------------------|----------------------------------------------------------------------------------------------------|
| message is displayed                                    | THEN                                                                                                    | Action                                                                                                    |
| "Invalid Response"                                      | something other than "X"<br>was entered in the "SEL"<br>field.                                                                      | ENTER "X" to select the payable for cancellation.                                                                                                    |
|                                                         | something other than "Y" or<br>"N" was entered in the "Has<br>the payment been mailed or<br>transmitted to the producer?"<br>field. | ENTER "Y" or "N".                                                                                                    |
| "If Selection is correct,<br>PRESS 'Cmd5' to<br>verify" | the payable was selected for<br>cancellation and required<br>field entries have been<br>entered.                                    | <ul> <li>Do either of the following:</li> <li>if the selected payable is correct, PRESS "Cmd5" again to complete the cancellation</li> <li>if the selected payable is not</li> </ul>            |
|                                                         |                                                                                                    | <ul> <li>Correct, PRESS "Cmd/" to end processing.</li> <li>Warning: After "Cmd5" is pressed, user will not have another opportunity to end processing without canceling the payable.</li> </ul> |

#### \*--313 Canceling Payment Process

## A When Not to Cancel a Payable During Batch Processing

Paragraph 302 provides procedures for the 2005 Hurricane TAP payment process and steps to be taken during system processing. A problem will result if a user cancels the payment process from the system console. The payment process should **not** be canceled once processing has begun. As a result of canceling the payment process:

- the payment data for all "B", "A", and "O" batches is left behind on the system in such a way that the data can no longer go through the accounting process
- there is no way to complete issuing payments to producers in those payment batches as the system is designed to continue processing a properly suspended payment batch only
- producers will not be issued a 2005 Hurricane TAP payment
- County Offices will require assistance from the National Help Desk if a 2005 Hurricane TAP payment process has been erroneously canceled.

#### **B** Identifying an Erroneously Canceled Payment Process

County Offices can recognize the problem in 1 of 2 ways.

- A single producer is selected for processing on Screen MHAONA01. If that producer was involved in a previously canceled payment batch, then the payment screens will display as if a payment is being calculated, but will return the user to the 2005 Hurricane TAP Payment Processing Menu without displaying the Batch Check and Printing Control Screen.
- After running a payment batch, any producer involved in the previously canceled payment batch will not be listed on either the pending or nonpayment register.

The National Help Desk should be contacted if a 2005 Hurricane TAP payment batch has been erroneously canceled.--\*

314-319 (Reserved)

#### \*--Section 10 2005 Hurricane TAP Overpayment Processing

#### **320** Overpayments Provisions

#### A Overview

The 2005 Hurricane TAP payment process is an integrated process that reads a wide range of files to determine whether payments issued to a producer were earned in full or in part.

Overpayments shall be calculated for all producers at least once every 60 calendar days.

#### **B** Running the Overpayment Process

Overpayments may be calculated at any time for all producers or a specific producer.

However, the system will force an "ALL" process to be run every 60 calendar days. If it has been 60 calendar days since the last "ALL" overpayment batch has been run, then the message, "The Overpayment File is more than 60 calendar days old. All overpayments must be run; do you want to run an all overpayment cycle at this time? ENTER 'Y' to run the all cycle or 'N' to end this process.", will be displayed.

**Note:** An "ALL" overpayment batch must be completed the first time option 1, "Compute Overpayments", is selected on Overpayment Processing Menu MHAO02.

If this message is received, then overpayments may **not** be processed for a specific producer until the "ALL" batch has been completed.

**Note:** Each time the overpayment process is run, the previous overpayment file will be deleted.

#### C Required Processing

Overpayments shall be calculated for all producers at least once every 60 calendar days to ensure that:

- producers are timely notified of overpayments
- the finality rule will not apply.--\*

#### \*--320 Overpayments Provisions (Continued)

#### **D** Collecting Overpayments

County Offices shall take necessary action to collect overpayments **immediately** upon determining that a legitimate overpayment exists. Before an overpayment is transferred to CRS, County Offices shall:

- verify the debt is actually owed to CCC
- correct the condition causing the overpayment if the overpayment is not legitimate.

## E Overpayment Less Than \$100

See 58-FI for small balance write-offs or debts of \$25 to \$100.

## F DD Review

DD's shall review the overpayment register to ensure that County Offices are:

- running the overpayment process in a timely manner
- collecting overpayments in a timely manner
- correcting information in the system that creates an erroneous overpayment condition.

#### **G** Register Retention

County Offices shall retain copies of 2005 Hurricane TAP overpayment registers for 1 year from the date the overpayment register is prepared.--\*

## A Introduction

Program interest shall be charged on all 2005 Hurricane TAP overpayments to producers when the:

- producer becomes ineligible after payments have been issued
- COC has determined fraud, scheme, or device for the producer.

## **B** When Program Interest Applies

A producer will be charged program interest if COC determines that the producer is ineligible for payment. Reasons for ineligibility include, but are not limited to, the following:

- erroneously or fraudulently represented any fact affecting a determination
- knowingly adopted a scheme or device that tends to defeat the purposes of the program
- misrepresented their interest and subsequently received a 2005 Hurricane TAP payment
- did **not** meet commensurate contribution requirements for "person"
- does **not** meet conservation compliance provisions
- does **not** meet controlled substance provisions.

Program interest for ineligible producers shall be charged from the date of disbursement. The system will compute this interest when the overpayment is transferred to CRS.

## **C** When Not to Charge Interest

Interest shall **not** be charged if the producer:

- is not determined to be ineligible as defined in subparagraph B
- returns CCC-184 without being cashed
- refunds the payment voluntarily.--\*

#### \*--322 Debt Basis Codes

#### **A** Introduction

The debt basis code is the code transferred to CRS that identifies the reason for the debt. The system will default to the appropriate code coinciding with the message printed on the overpayment register. Under certain conditions, the displayed debt basis code may be changed. However, it is important that the debt basis code transferred to CRS is correct to track all overpayments.

#### **B** Overpayments Found as Result of Audits

If an overpayment is discovered as the result of an audit, the first 2 digits of the debt basis code must be changed to "15". The system will then require that the audit number that identified the overpayment be entered in the "Audit No." field.

#### C Allowable Basis Codes

The appropriate debt basis code will be displayed based on the condition that caused the overpayment, however, in some cases the code displayed should be changed to:

- "10-421" if the producer did not comply with program requirements
- "10-423" for fraud, scheme, or device.

The following identifies the system-displayed debt basis codes and specifies whether the code can be changed.

|                                     | THEN the system will      | and the debt basis  |
|-------------------------------------|---------------------------|---------------------|
| IF the overpayment message is       | default the basis code to | code                |
| "Producer is not eligible due to    | 10-427                    | can be changed to:  |
| person determination status."       |                           |                     |
| "Producer is not eligible due to    |                           | • 10-421 or 15-421  |
| AD-1026 certification status."      |                           | • 15-423 or 15-423  |
| "Producer is not eligible due to    |                           | • 10-428 or 15-428  |
| conservation compliance violation." |                           | • 10-429 or 15-429. |
| "Producer is not eligible due to    |                           |                     |
| controlled substance violation."    |                           |                     |
| "Producer is not eligible due to    |                           |                     |
| Fraud, including FCIC, violation."  |                           |                     |
| "Total payments issued to the       | 10-428                    | can be changed to:  |
| producer or member exceeds the      |                           |                     |
| earned payment amount on the        |                           | • 10-421 or 15-421  |
| application."                       |                           | • 10-423 or 15-423  |
|                                     |                           | • 10-428 or 15-428  |
|                                     |                           | • 10-429 or 15-429. |
|                                     |                           | *                   |

## \*--322 Debt Basis Codes (Continued)

## C Allowable Basis Codes (Continued)

|                                                                                                    | THEN the system will      | and the debt basis |
|----------------------------------------------------------------------------------------------------|---------------------------|--------------------|
| IF the overpayment message is                                                                                        | default the basis code to | code               |
| any of the following:                                                                                                | 10-429                    | cannot be changed. |
| • "Application is not approved for payment."                                                                         |                           |                    |
| • "Producer is a federal entity and<br>not eligible for program<br>benefits."                                        |                           |                    |
| • "Member information not found for the joint operation."                                                            |                           |                    |
| • "Application is approved, but<br>producer ID number and/or<br>business type is not valid for<br>payment purposes." |                           |                    |

## **D** Interest Information

The following interest information must be recorded if the debt basis code is "10-421", "10-423", "10-427", "15-421", "15-423", or "15-427":

- interest start date should be the date of the original 2005 Hurricane TAP disbursement, as applicable
- interest rate:
  - must be greater than 0 and less than 25
  - should be the applicable late payment interest rate in effect on the date the original payment was disbursed. See 50-FI for interest rates.--\*

## 323, 324 (Reserved)

.

#### A Accessing Overpayment Processing Menu MHAO02

2005 Hurricane TAP overpayment processing options are accessed from the 2005 Hurricane TAP Payment Processing Menu. Access each of the overpayment processes according to subparagraph 302 C.

#### **B** Example of Overpayment Processing Menu MHAO02

The following is an example of Menu MHAO02.

```
Command
                                  MHAO02
                                                                              ΕO
Overpayment Processing Menu
 1. Compute Overpayments
         2. Reprint Overpayment Register
         3. Transfer Overpayments to CRS
         4. Cancel Overpayments
         20. Return to Application Primary Menu
         21. Return to Application Selection Menu
         22. Return to Office Selection Screen
         23. Return to Primary Selection Menu
         24. Sign off
Cmd3=Previous Menu
Enter option and press "Enter".
                                                                                 __*
```

5-11-07

# **C** Processing Overpayments

County Offices shall compute 2005 Hurricane TAP overpayments according to the following.

| Step | Action                                                                                                    |                                                                                                    | Result                                                                                                    |  |
|------|----------------------------------------------------------------------------------------------------|----------------------------------------------------------------------------------------------------|----------------------------------------------------------------------------------------------------|--|
| 1    | Access the 2005 Hurricane TAP Payment Processing<br>Menu according to subparagraph 302 C.                                                                      |                                                                                                    |                                                                                                    |  |
| 2    | ENTER "1", "Con<br>"Enter"                                                                                                    | mpute Overpayments", and PRESS                                                                                                    | The Printer Selection Screen will be displayed                                                                                                    |  |
| 3    | The Printer Selection Screen allows the user the select<br>the printer where the overpayment register should be<br>sent after overpayments have been computed. |                                                                                                    | The Producer Overpayment<br>Selection Screen will be displayed.                                                                                                    |  |
|      | <ul><li>Enter the prin</li><li>PRESS "Enter</li></ul>                                                                                                    | ter ID number.<br>r".                                                                                                    |                                                                                                    |  |
| 4    | The Producer Ove<br>processing overpa<br>following.                                                                                                    | erpayment Selection Screen provides up<br>yments. Select either a specific production                                                                  | sers with several options for<br>cer or all producers according to the                                                                                                    |  |
|      | Selection                                                                                                    | Action                                                                                                    | Result                                                                                                    |  |
|      | Process<br>overpayments<br>for all producers.                                                                                                    | ENTER "ALL" in the "Enter all for<br>all Producers" field, and PRESS<br>"Enter".                                                                       | The overpayment process will run<br>for all producers on the payment<br>history file to determine which<br>producers are overpaid.                                                                                                    |  |
|      | Process<br>overpayments<br>for a selected<br>producer.                                                                                                    | <ul> <li>Enter either of the following, and<br/>PRESS "Enter":</li> <li>last 4 digits of the producer's ID<br/>number in the "Producer Last</li> </ul> | If the selected producer is on the<br>payment history file, then the<br>overpayment process will run for<br>the selected producer to determine<br>whether the producer is overpaid.                                                           |  |
|      |                                                                                                    | <ul> <li>Four Digits of ID" field</li> <li>producer's last name in the<br/>"Producer Last Name" field.</li> </ul>                                      | Note: If more than 1 producer is<br>found on the name and<br>address file matching the<br>criteria entered, the<br>Common Routine to<br>Select ID Number Screen<br>will be displayed,<br>allowing the user to select<br>the desired producer. |  |
| 5    | After the overpayment computation process has completed:                                                                                                    |                                                                                                    |                                                                                                    |  |
|      | <ul> <li>Menu MIAO02 will be redisplayed</li> <li>the overpayment register will be sent to the printer selected in step 3.</li> </ul>                          |                                                                                                    |                                                                                                    |  |

# \*--325 Overpayment Processing (Continued)

# **D** Error Messages

The following provides messages that may be displayed while computing overpayments.

|                              | Reason for              |                   |                                |
|------------------------------|-------------------------|-------------------|--------------------------------|
| Message                      | Message                 | Coun              | ty Office Action               |
| "Invalid ID Number - Please  | The producer selected   | IF the            | THEN                           |
| Try Again."                  | is not on the payment   | correct           | no action is necessary         |
|                              | history file.           | producer was      | because:                       |
|                              |                         | selected          |                                |
|                              |                         |                   | • the producer has not         |
|                              |                         |                   | been issued a payment          |
|                              |                         |                   | • the producer is not          |
|                              |                         |                   | overpaid.                      |
|                              |                         | incorrect         | re-enter the correct           |
|                              |                         | producer was      | producer selection criteria.   |
|                              |                         | selected          |                                |
| "More Than 1 Method Used     | An entry was recorded   | Enter producer s  | election data in only 1 field. |
| for Producer Selection."     | in more than 1          |                   |                                |
|                              | field                   |                   |                                |
| "Must optor Last Name or     | "Enter" was pressed     | Salaat a spacifia | producer or all producers      |
| I ast 4 digit ID "           | without selecting a     | Select a specific | producer of an producers.      |
| Last 4 digit ID.             | producer on the         |                   |                                |
|                              | Producer                |                   |                                |
|                              | Overpayment             |                   |                                |
|                              | Selection Screen.       |                   |                                |
| "The Overpayment File is     | An "ALL"                | An "ALL" over     | bayment batch must be          |
| more than 60 calendar days   | overpayment batch       | completed before  | e overpayments can be          |
| old. All overpayments must   | has not been run in the | processed for a s | specific producer or selected  |
| be run; do you want to run   | last 60 calendar days,  | producers.        |                                |
| an all overpayment cycle at  | and the user is trying  |                   |                                |
| this time? ENTER Y to        | to process a producer   |                   |                                |
| this process "               | or selected producers.  |                   |                                |
| "The overnavment process     | The overnavment         | Access the over   | avment process after the       |
| is currently being processed | process can only be     | current overnavi  | ment job is completed from     |
| on another workstation.      | accessed from one       | the other termina | al.                            |
| Please try again after the   | workstation at a time.  |                   |                                |
| process has completed.       |                         |                   |                                |
| PRESS "Enter" to terminate   |                         |                   |                                |
| this request."               |                         |                   |                                |

### \*--326 Transferring Overpayments to CRS

#### A Action Required Before Establishing Receivables

Before any overpayment is transferred to CRS, County Offices shall verify that the overpayment amount listed on the overpayment register is actually a debt due by the producer. If it is determined that the overpayment is **not** a legitimate overpayment, County Offices shall correct conditions causing the producer to be erroneously listed on the overpayment register. This will ensure that the overpayment is not inadvertently transferred to CRS.

## **B** Transferring Amounts to CRS

Once it has been determined that the producer is actually overpaid and that a receivable should be established, County Offices shall transfer the overpayment to CRS according to the following.

| Step |                        | Action                             | Result                                  |
|------|------------------------|------------------------------------|-----------------------------------------|
| 1    | Access Menu MHAC       | 02 according to                    |                                         |
|      | subparagraph 325 C.    | -                                  |                                         |
| 2    | ENTER "3", "Transfe    | er Overpayments to CRS", and       | Screen MHAONA01 will be displayed.      |
|      | PRESS "Enter".         |                                    |                                         |
|      |                        |                                    | Note: The message, "There are no        |
|      |                        |                                    | overpayments To Be                      |
|      |                        |                                    | Transferred", will be displayed         |
|      |                        |                                    | if there are not any calculated         |
|      |                        |                                    | overpayments on the                     |
|      |                        |                                    | overpayment file.                       |
| 3    | Screen MHAONA01        | provides users with several opti   | ons for selecting which overpayment     |
|      | amounts listed on the  | overpayment register should be     | transferred to CRS. Select either a     |
|      | specific producer or a | Ill producers according to the fol | llowing.                                |
|      | Selection              | Action                             |                                         |
|      | Display all            | ENTER "ALL" in the "Enter          | All producers listed on the most        |
|      | producers listed on    | "ALL" for all producers"           | recently computed overpayment           |
|      | the overpayment        | field, and PRESS "Enter".          | register will be displayed on           |
|      | register.              |                                    | Overpayments Selection Screen           |
|      |                        |                                    | MHAO0E.                                 |
|      | Display a selected     | Enter 1 of the following, and      | Screen MHAO0E will be displayed         |
|      | producer listed on     | PRESS "Enter":                     | with general information about all      |
|      | the overpayment        |                                    | overpayments for the selected           |
|      | register.              | • last 4 digits of the             | producer.                               |
|      |                        | producer's ID number in            |                                         |
|      |                        | the "Producer Last Four            | <b>Note:</b> If more than 1 producer is |
|      |                        | Digits of ID" field                | found on the name and address           |
|      |                        |                                    | file matching the criteria              |
|      |                        | • producer's last name in          | entered, the Common Routine             |
|      |                        | the "Producer Last                 | to Select ID Number Screen              |
|      |                        | Name" field.                       | will be displayed, allowing the         |
|      |                        |                                    | user to select the desired              |
|      |                        | PRESS "Enter".                     | producer.                               |

\_\_\*

| Step | Ac                                | tion                              | Result                            |
|------|-----------------------------------|-----------------------------------|-----------------------------------|
| 4    | Screen MHAO0E allows use          | rs to select which overpayments   | s should be transferred to CRS.   |
|      | IF the user wants to              | THEN                              |                                   |
|      | continue with the transfer        | • ENTER "X" in the "Sel"          | Overpayment Transfer              |
|      | process                           | column next to each               | Selection Screen will be          |
|      |                                   | overpayment that should           | displayed for each                |
|      |                                   | be transferred to CRS             | overpayment amount selected       |
|      |                                   |                                   | for transfer to CRS.              |
|      |                                   | • PRESS "Cmd5".                   |                                   |
|      |                                   |                                   | <b>Note:</b> If the producer is a |
|      |                                   | <b>Note:</b> If more than         | joint operation, the              |
|      |                                   | 9 overpayment                     | Overpayment Transfer              |
|      |                                   | records exist for the             | Selection Screen will             |
|      |                                   | producers selected                | be displayed for:                 |
|      |                                   | on Screen                         |                                   |
|      |                                   | MHAO0E, the roll                  | • each member of                  |
|      |                                   | keys should be used               | the joint operation               |
|      |                                   | to scroll through the             | that has all                      |
|      |                                   | list ulitil all                   | condition                         |
|      |                                   | amounts are selected              | condition                         |
|      |                                   | amounts are selected.             | • the joint operation             |
|      | end the process without           | PRESS "Cmd7"                      | Menu MHAQ02 will be               |
|      | transferring the                  |                                   | redisplayed.                      |
|      | overpayment to CRS                |                                   |                                   |
| 5    | The Overpayment Transfer S        | election Screen will be displayed | ed for each selected              |
|      | overpayment. Users have the       | e option of:                      |                                   |
|      |                                   | -                                 |                                   |
|      | • skipping the overpayment        | t without transferring it to CRS  | •                                 |
|      | • transferring the calculate      | d data to CRS as is               |                                   |
|      | • adjusting the data display      | yed for the overpayment before    | the data is transferred to CRS.   |
|      |                                   |                                   |                                   |
|      | <b>Note:</b> Depending on the typ | pe of overpayment, County Offi    | ices can adjust some of the data  |
|      | displayed on the Ove              | erpayment Transfer Selection So   | creen according to                |
|      | subparagraph 328 B.               |                                   |                                   |

# **B** Transferring Amount to CRS (Continued)

| Step   |                                                                          | Action                                                                                                    | R                                                                                                    | lesult                                                                                                    |
|--------|--------------------------------------------------------------------------|----------------------------------------------------------------------------------------------------|----------------------------------------------------------------------------------------------------|----------------------------------------------------------------------------------------------------|
| 5      | IF the user                                                              |                                                                                                    |                                                                                                    |                                                                                                    |
| (Cntd) | wants to                                                                 | THEN                                                                                                    | IF                                                                                                    | THEN                                                                                                    |
|        | transfer the<br>data to CRS as<br>it is displayed                        | PRESS "Enter" to<br>display the next<br>overpayment record.                                                                                            | there are additional<br>overpayment records<br>that were selected on<br>Screen MHAO0E<br>all overpayment<br>records have been<br>processed | <ul> <li>the Overpayment<br/>Transfer Selection<br/>Screen will be<br/>redisplayed each time<br/>"Enter" is pressed.</li> <li>PRESS "Cmd5" to<br/>transfer the<br/>overpayment to CRS</li> <li>The Batch<br/>Overpayment<br/>Printing Control<br/>Screen will be</li> </ul>                                                       |
|        | adjust the data<br>before<br>transferring the<br>overpayment to<br>CRS   | <ul> <li>adjust the data<br/>according to<br/>subparagraph 328 B</li> <li>PRESS "Enter" to<br/>display the next<br/>overpayment<br/>record.</li> </ul> | there are additional<br>overpayment records<br>that were selected on<br>Screen MHAO0E<br>all overpayment<br>records have been<br>processed | <ul> <li>Screen will be<br/>displayed.</li> <li>the Overpayment<br/>Transfer Selection<br/>Screen will be<br/>redisplayed each time<br/>"Enter" is pressed.</li> <li>PRESS "Cmd5" to<br/>transfer the<br/>overpayment to CRS</li> <li>the Batch<br/>Overpayment<br/>Printing Control<br/>Screen will be<br/>displayed.</li> </ul> |
|        | skip the<br>displayed<br>overpayment<br>record                           | PRESS "Cmd2".                                                                                                    | The Overpayment Tra<br>will be redisplayed wi<br>overpayment record.                                                                       | nsfer Selection Screen<br>th data for the next                                                                                                    |
|        | end the process<br>without<br>transferring any<br>overpayments<br>to CRS | PRESS "Cmd7".                                                                                                    | Menu MHAO02 will l                                                                                                    | be redisplayed.                                                                                                    |

# **B** Transferring Amount to CRS (Continued)

## **B** Transferring Amount to CRS (Continued)

| Step |                         | Action                                                             | Result                               |  |  |  |
|------|-------------------------|--------------------------------------------------------------------|--------------------------------------|--|--|--|
| 6    | The Batch Overpayment   | ent Printing Control Screen will be displayed for the overpayments |                                      |  |  |  |
|      | processed on the Overpa | yment Transfer Selection Scree                                     | n. Overpayments are sorted into      |  |  |  |
|      | the "B" and "O" overpay | yment batches. See paragraph 3                                     | 29 for a complete description of the |  |  |  |
|      | payment batches.        |                                                                    |                                      |  |  |  |
|      |                         |                                                                    |                                      |  |  |  |
|      | On the Batch Overpaym   | ent Printing Control Screen, do                                    | either of the following.             |  |  |  |
|      | IF the user wants       |                                                                    |                                      |  |  |  |
|      | to                      | THEN ENTER                                                         |                                      |  |  |  |
|      | complete the            | "Y" next to the overpayment                                        | The payables are passed through      |  |  |  |
|      | overpayment transfer    | batch to be processed.                                             | the accounting interface for         |  |  |  |
|      | process for either of   |                                                                    | processing. Complete the             |  |  |  |
|      | the payment batches     | <b>Note:</b> The entire batch must                                 | overpayment process and print the    |  |  |  |
|      |                         | be completed before                                                | notification letter according to     |  |  |  |
|      |                         | the next payment                                                   | 67-FI.                               |  |  |  |
|      |                         | batch can be                                                       |                                      |  |  |  |
|      |                         | processed.                                                         |                                      |  |  |  |
|      | suspend the             | "N" next to any of the                                             | Menu MHAO02 will be                  |  |  |  |
|      | overpayment batch for   | overpayment batches.                                               | redisplayed.                         |  |  |  |
|      | later processing        |                                                                    |                                      |  |  |  |

## C Example of Producer Selection Screen for Overpayments

The following is an example of the Producer Selection Screen for Overpayments. Overpayments can only be processed by producer. However, a variety of options have been developed to provide flexibility in overpayment processing. Overpayments can be processed for:

- all producers
- a specific producer by entering the producer's last name, or the last 4 digits of the producer's ID number.

Note: The Producer Selection Screen for Overpayments is used in processing the following:

- compute overpayments
- transfer overpayments to CRS.--\*

**C** Example of Producer Selection Screen for Overpayments (Continued)

 MHAXXX
 000-County
 SELECTION
 MHAXXXXX

 Selection Screen
 Version: AE39
 05-55-2007
 14:56
 Term E0

 Enter "ALL" for all Producers
 OR
 Producer Last Four Digits of ID:
 OR
 Producer Last Name (Enter Partial Name To Do An Inquiry)

 Enter=Continue
 Cmd3=Previous Menu
 Enter=Continue
 Cmd3=Previous Menu

#### **D** Error Messages on Producer Selection Screen for Overpayments

The following describes the error messages that may be displayed on the Producer Selection Screen for Overpayments.

| Error Message               | Explanation                | Action                        |
|-----------------------------|----------------------------|-------------------------------|
| "Must Enter Producer's Last | "Enter" was pressed        | Select a specific producer or |
| Name, or Last 4 digit ID. " | without selecting a        | all producers.                |
|                             | producer on the Producer   |                               |
|                             | Selection Screen for       |                               |
|                             | Overpayments.              |                               |
| "Invalid ID number - Please | An ID number was           | Ensure the correct ID number  |
| Try Again."                 | entered that is not on the | is entered or select the      |
|                             | name and address file.     | producer by entering the      |
|                             |                            | producer's last name.         |
| • "Entry Must Be Blank      | An entry was recorded in   | Enter producer selection data |
| When Entering Last 4 of     | more than 1 producer       | in only 1 field.              |
| Producer ID."               | selection field.           |                               |
|                             |                            |                               |
| • "Entry Must Be Blank      |                            |                               |
| When Entering a Producer    |                            |                               |
| Last Name."                 |                            |                               |

#### A Example of Overpayments Selection Screen MHAO0E

After producers with overpayments have been selected on the Producer Selection Screen for Overpayments, all overpayment records for the selected producers will be displayed on Screen MHAO0E. General data applicable to the overpayment will be displayed, including:

- producers name, last 4 digit ID number
- net overpayment amount.
- **Note:** If a member of a joint operation is listed on the overpayment register, then the joint operation will be listed on Screen MHAO0E. The overpayment data for the member will not be displayed until the Overpayment Transfer Selection Screen is displayed.

```
      MHXWXX
      107-TULARE
      CONTROL
      MHAOOE

      Overpayments
      Version: AE39
      04-120-200
      14:59
      TERM E0

      Enter an 'X' in the SEL column to select producer for overpayment processing

      SEL Producer name
      Producer ID
      Overpayment

      A JOHNSON
      6789 S
      $750

      Cmd5=Update
      Cmd7=End
```

## **B** Selecting Overpayments To Be Transferred to CRS

Overpayment amounts computed for selected producers will be displayed on Screen MHAO0E. Select each overpayment record that should be transferred to CRS by entering "X" in the "SEL" field.

**Note:** Only select overpayment records that have been verified as a true debt. Do **not** select any overpayment record that should not be sent to CRS.

If there are more than 9 overpayment records for producers selected on Screen MHAO0E, use the roll keys to scroll through the producers displayed on the screen to "indicate" the records that should be transferred. ENTER "X" in the "SEL" field next to each overpayment that should be transferred to CRS.

When all overpayments have been "indicated", PRESS "Cmd5" to continue the CRS transfer process.

Note: None of the data displayed on Screen MHAO0E can be modified.--\*

## \*--327 Overpayments Selection Screen MHAO0E (Continued)

# C Error Messages

The following describes the error messages that may be displayed on Screen MHAO0E.

| Error Message       | Explanation     |                       | Action                     |
|---------------------|-----------------|-----------------------|----------------------------|
| "Invalid Response - | Something other | IF all overpayment    |                            |
| Only Cmd5 and       | than "Cmd5" or  | records               | THEN                       |
| Cmd7 are allowed."  | "Cmd7" was      | have been "marked"    | PRESS "Cmd5" to            |
|                     | pressed.        | for transfer          | continue with the transfer |
|                     |                 |                       | process.                   |
|                     |                 | have <b>not</b> been  | • place "X" in the "SEL"   |
|                     |                 | "marked" for transfer | field next to each         |
|                     |                 |                       | overpayment that           |
|                     |                 |                       | should be transferred to   |
|                     |                 |                       | CRS                        |
|                     |                 |                       |                            |
|                     |                 |                       | • PRESS "Cmd5" to          |
|                     |                 |                       | continue with the          |
|                     |                 |                       | transfer process.          |
| "Invalid Response - | Something other |                       |                            |
| Enter 'X' to Select | than "X" was    |                       |                            |
| Overpayment."       | entered in the  |                       |                            |
|                     | "SEL" field.    |                       |                            |
|                     |                 |                       | *                          |

#### A Example of Overpayment Transfer Selection Screen

After overpayments have been selected for transfer, the Overpayment Transfer Selection Screen will be displayed for:

- each selected overpayment record
- members of joint operations.

County Offices are allowed to adjust overpayment data on the Overpayment Transfer Selection Screen before transferring the overpayment to CRS. See subparagraph B for additional information on which fields can be adjusted.

**Important:** Adjust overpayment data on the Overpayment Transfer Selection Screen before transferring the overpayment to CRS. The data cannot be adjusted after it is updated in CRS.

The following is an example of the Overpayment Transfer Selection Screen.

| MHAXXX<br>2005 TAP Overpayments               | 107-TULARE               | Version: | Sele<br>AE39 | ction MI<br>04-12-2006 | HAXXXXX<br>16:02 TER | M E0 |
|-----------------------------------------------|--------------------------|----------|--------------|------------------------|----------------------|------|
| Producer ID/Name<br>Member ID/Name            | 6789 S SAM JOHNSON       |          |              |                        |                      |      |
| Basis Code 10427                              |                          |          |              |                        |                      |      |
| Overpayment Amount:                           | \$750                    |          |              |                        |                      |      |
| Interest Start Date                           | Interest Rate            |          |              |                        |                      |      |
|                                               |                          |          |              |                        |                      |      |
| Cmd7=End Cmd5=Transf<br>Cmd2=Skip this Paymen | er Selected Records<br>t |          | En           | ter=Continue           | e                    |      |

## \*--328 Overpayment Transfer Selection Screen (Continued)

## **B** Fields on Overpayment Transfer Selection Screen

The following describes the fields on the Overpayment Transfer Selection Screen and provides an explanation of the information displayed. County Offices are allowed to adjust or modify certain data depending on the type of overpayment that exists.

| Field               | Information Displayed                                           | What Can Be Changed                                                                                                    |
|---------------------|-----------------------------------------------------------------|----------------------------------------------------------------------------------------------------|
| Producer<br>ID/Name | The producer's or entity's:                                     |                                                                                                    |
|                     | • last 4 digit ID number and type                               |                                                                                                    |
|                     | • name.                                                         |                                                                                                    |
| Member<br>ID/Name   | If the entity is a joint operation, the member's:               |                                                                                                    |
|                     | <ul><li>last 4 digit ID number and type</li><li>name.</li></ul> |                                                                                                    |
| Basis Code          | The basis code associated with the overpayment.                 | <ul> <li>The basis code will be displayed based on the reason for the overpayment.</li> <li>Only certain debt basis codes can be changed. See paragraph 322 for additional information on debt basis codes.</li> <li>Note: The debt basis code cannot be changed for members of joint operations. If the debt basis code should be changed, change the debt basis code</li> </ul> |
|                     |                                                                 | displayed on the joint operation record.                                                                                                    |
| Audit No.           |                                                                 | If the debt basis code is changed to<br>one that begins with "15", the "Audit<br>No." field will be displayed so the<br>audit number that identified the<br>overpayment can be entered.                                                                                                    |

# \*--328 Overpayment Transfer Selection Screen (Continued)

| Field                  | Information Displayed                                                                                | What Can Be Changed                                                                                                    |
|------------------------|----------------------------------------------------------------------------------------------------|----------------------------------------------------------------------------------------------------|
| Overpayment<br>Amount  | The amount of the overpayment.<br>All amounts will be displayed in<br>the "Overpayment Amount" field | The overpayment amount may be<br>reduced or increased. If the<br>overpayment is changed, a reason code<br>must be entered.                                                                                                    |
|                        | <b>Note:</b> Only the applicable field will be displayed.                                            | <b>Note:</b> The amount cannot be adjusted<br>if the record displayed is for a<br>joint operation. If the<br>overpayment amount should be<br>adjusted, adjust the applicable<br>member's record.                                                                                                    |
| Interest Start<br>Date |                                                                                                    | <ul> <li>An entry is required in this field if the debt basis code is any of the following:</li> <li>10-421 or 15-421</li> <li>10-427 or 15-427.</li> <li>Note: The interest start date should be the date of the original 2005 Hurricane TAP</li> </ul>                                                                                                    |
| Interest Rate          |                                                                                                    | <ul> <li>An entry is required in this field if the debt basis code is any of the following:</li> <li>10-421 or 15-421</li> <li>10-427 or 15-427.</li> <li>Note: The interest rate: <ul> <li>must be greater than 0 and less than 25</li> <li>should be the applicable late payment interest rate in effect on the date the original payment was disbursed. See 50-FI for interest rate</li> </ul> </li> </ul> |

# **B** Fields on Overpayment Transfer Selection Screen (Continued)

# \*--328 Overpayment Transfer Selection Screen (Continued)

# C Error Messages

The following describes the error messages that may be displayed on the Overpayment Transfer Selection Screen.

| Error Message             | Explanation                   | A                                         | ction                   |
|---------------------------|-------------------------------|-------------------------------------------|-------------------------|
| "Invalid Entry - Basis    | The displayed debt basis      | Enter a valid debt ba                     | sis code. See           |
| Code Must be Entered."    | code was removed and a        | paragraph 322 for ad                      | ditional information on |
|                           | valid debt basis code was     | valid debt basis code                     | s.                      |
|                           | not entered.                  |                                           |                         |
| "Invalid Basis Code -     | The displayed debt basis      |                                           |                         |
| Please Re-enter."         | code was changed to an        |                                           |                         |
|                           | invalid debt basis code.      |                                           |                         |
| "Interest Start Date &    | An interest start date and/or | Enter the following:                      |                         |
| Interest Rate Required    | interest rate were not        |                                           |                         |
| for This Debt Basis       | entered.                      | • date the payment                        | t was originally issued |
| Code."                    |                               |                                           |                         |
|                           |                               | • interest rate in ef                     | fect on the date the    |
|                           |                               | payment was iss                           | ued.                    |
| "Interest Rate Required   | An interest start date was    | Enter interest rate in                    | effect on the date the  |
| for This Debt Basis       | entered, but an interest rate | payment was issued.                       |                         |
| Code."                    | was not entered.              |                                           |                         |
| "Invalid Date - Please    | The interest start date       | Enter the date the payment was issued.    |                         |
| Re-enter."                | entered is a date before the  | Print PPH Report to determine the payment |                         |
|                           | payment was issued.           | issue date.                               |                         |
| "Interest Start Date      | The interest start date       |                                           |                         |
| Cannot be Greater than    | entered is greater than the   |                                           |                         |
| Current Date."            | system date.                  |                                           |                         |
| "Invalid Entry - Interest | An invalid interest rate was  | See 50-FI for interest rates.             |                         |
| Rate Cannot Exceed 25"    | entered.                      |                                           |                         |
| "Reason Code Required     | The overpayment amount        | Enter 1 of the follow                     | ring reason codes to    |
| If Overpayment Amount     | displayed was either          | justify the adjustmen                     | it:                     |
| is Adjusted."             | increased or decreased.       | <br>                                      |                         |
| "Invalid Entry - Press    | An invalid reason code was    | • "1" - Eligibility                       | is Incorrect            |
| Cmd13 for List of Valid   | entered.                      | • "3" - Finality Ru                       | le                      |
| Reason Codes."            |                               | • "9" - Other.                            |                         |
|                           |                               | Note: "Cmd13" ca                          | n also be pressed to    |
|                           |                               | display a por                             | p-up screen with the    |
|                           |                               | applicable re                             | eason codes.            |
| "Invalid Response -       | Something other than          | IF the displayed                          |                         |
| Only Cmd2, Cmd7, and      | "Cmd2", "Cmd7", or            | overpayment                               |                         |
| ENTER are allowed.        | "Enter" was pressed on a      | record should be                          | THEN                    |
|                           | screen displaying an          | transferred to CRS                        | PRESS "Enter" to        |
|                           | overpayment for a member      |                                           | continue the transfer   |
|                           | of a joint operation.         |                                           | process.                |
|                           |                               | skipped                                   | PRESS "Cmd2".           |

#### \*--329 2005 TAP Overpayments Screen for Batch Overpayment Printing Control

#### A Example of 2005 TAP Overpayments Screen for Batch Overpayment Printing Control

After overpayments have been confirmed for transfer to CRS, the 2005 TAP Overpayments Screen for Batch Overpayment Printing Control will be displayed with the number of overpayment work records:

- to be processed
- that have been processed
- remaining to be processed.

The following is an example of the 2005 TAP Overpayments Screen for Batch Overpayment Printing Control.

```
ENTRY
мнахх
                       000 County
                                                         ΜΗΔΧΧΧΧΧ
                                       Version: AE39 04-12-2006 16:05 Term E0
2005 TAP Overpayments
_____
             BATCH OVERPAYMENT PRINTING CONTROL
       5 Records to be processed
       0 Have been processed
       5 Records remain to be processed
Enter (Y)es to start or continue a Batch Print Processing.
Only one "Y" entry will be accepted.
         5 "B" (regular overpayment) work records to be processed
         0 "O" (Joint Operation) work records to be processed
                                                Enter-Continue
```

#### **B** Sorting Overpayment Records

Overpayments are sorted into the following 2 categories for 2005 Hurricane TAP payments.

- "B"atch regular overpayments that have no special circumstances. These records are sent in batches of 75 or less.
- "O"nline overpayments records for producers with the following entities types are sent in batches of 10 or less:
  - General Partnership
  - Joint Venture
  - Limited Partnership
  - Trust Revocable.--\*

## \*--329 2005 TAP Overpayments Screen for Batch Overpayment Printing Control (Continued)

## **C** Selecting Batches to Print

Batches of overpayments may be selected to complete the CRS transfer process and print the initial notification letter. The following provisions apply to the batch overpayment processing.

- When an overpayment batch is selected, that entire batch must be completed before selecting the other batch.
- Batches may be selected in either order.
- After an overpayment batch completes printing, the option to select that batch is no longer available.--\*

330 (Reserved)

## A Overview

If it is discovered that an overpayment has been transferred to CRS erroneously, then the overpayment **cannot** be canceled until subsequent transactions, such as collections applied to the receivable, have been canceled in CRS.

Note: See 67-FI for additional information about deleting receivable collections.

If an error is determined, then the overpayment shall be canceled by accessing option 4, "Cancel Overpayments", on Menu MHAO02.

## **B** Steps to Cancel Overpayments

The overpayment cancellation process has been developed to restrict the number of overpayments displayed on the Select Overpayment for Cancellation Screen. This:

- ensures that the correct overpayment is displayed for a requested producer
- reduces the possibility that the wrong overpayment is accidentally canceled.

County Offices shall take extra caution to ensure that the correct overpayment is selected for cancellation by printing PPH Report according to paragraph 343.--\*

# \*--331 Canceling Overpayments (Continued)

# **B** Steps to Cancel Overpayments (Continued)

Cancel erroneous overpayments according to the following.

| Step |                                                                                                    | Action                                                                                                    | Result                                                                                                    |  |
|------|----------------------------------------------------------------------------------------------------|----------------------------------------------------------------------------------------------------|----------------------------------------------------------------------------------------------------|--|
| 1    | Access Menu MHA                                                                                                    | O02 according to paragraph 325.                                                                                                    |                                                                                                    |  |
| 2    | ENTER "4", "Canc                                                                                                    | el Overpayments", and PRESS "Enter".                                                                                                    | The Cancel Screen to select an overpaid producer will be displayed.                                                                                                    |  |
| 3    | The Cancel Screen specific data about to on the Select Overp                                                                                                    | for selecting a producer to cancel an overpaym<br>the payable to be canceled. See subparagraph<br>ayment for Cancellation Screen.                                                                                                    | ent requires the user to enter<br>333 A for additional information                                                                                                    |  |
|      | IF the user<br>wants to                                                                                                    | THEN                                                                                                    |                                                                                                    |  |
|      | continue with the<br>overpayment<br>cancellation                                                                                                    | <ul> <li>enter the following data:</li> <li>last 4 digits of the producer's ID number, or the producer's last name</li> </ul>                                                                                                    | If there is a receivable record on<br>the payment history file that<br>matches the criteria entered, the<br>Select Overpayment for<br>Cancellation Screen will be<br>displayed.                                                                  |  |
|      |                                                                                                    | <ul> <li>transaction number for the overpayment to be canceled</li> <li>Notes: These are identified on the PPH Report with "RECV" as the payment type.</li> <li>If the overpayment was established for a joint operation, the transaction number for the joint operation must be entered.</li> <li>PRESS "Enter".</li> </ul> | Note: If more than 1 producer<br>is found on the name<br>and address file<br>matching the criteria<br>entered, the Common<br>Routine to Select ID<br>Number Screen will be<br>displayed, allowing the<br>user to select the desired<br>producer. |  |
|      | end processing<br>without accessing<br>the overpayment                                                                                                    | PRESS "Cmd7".                                                                                                    | Menu MHAO02 will be redisplayed.                                                                                                    |  |
| 4    | <ul> <li>The Select Overpay<br/>overpayment being</li> <li>producer name</li> <li>transaction nun</li> <li>date the receiva</li> <li>net overpayment</li> </ul> | ment for Cancellation Screen provides users w<br>canceled, including:<br>and 4-digit ID number and type<br>aber for the overpayment being canceled<br>able was established<br>at amount.                                                                                                    | ith information about the                                                                                                    |  |
|      | IF the user                                                                                                    | THEN, on the Select Overpayment                                                                                                    |                                                                                                    |  |
|      | wants to                                                                                                    | for Cancellation Screen                                                                                                    | Result                                                                                                    |  |
|      | cancel a displayed overpayment                                                                                                    | ENTER "X" in the "SEL" field next to the overpayment for cancellation.                                                                                                    | A verification message will be displayed.                                                                                                    |  |
|      | end without                                                                                                    | PRESS "Cmd7".                                                                                                    | Menu MHAO02 will be                                                                                                    |  |
|      | processing                                                                                                    |                                                                                                    | redisplayed.                                                                                                    |  |
#### \*--332 Cancel Screen for Selecting a Producer to Cancel an Overpayment

#### A Example of Cancel Screen for Selecting a Producer to Cancel an Overpayment

Overpayments can only be canceled if both of the following are entered on the Cancel Screen for selecting a producer to cancel an overpayment:

- producer identification by entering any of the following:
  - the producer's last name
  - last 4 digits of the producer's ID number
- transaction number associated with the overpayment for the identified producer.

The following is an example of the Cancel Screen for selecting a producer to cancel an overpayment.

| 107-TULARE SELECTION MHAXXXXX<br>Version: AE39 04-12-2006 16:20 Term E0 |
|-------------------------------------------------------------------------|
| "ALL" for all Producers                                                 |
| Producer Last Four Digits of ID:                                        |
| Producer Last Name<br>(Enter Partial Name To Do An Inquiry)             |
| Transaction Number                                                      |
|                                                                         |
|                                                                         |

### \*--332 Cancel Screen for Selecting a Producer to Cancel an Overpayment (Continued)

### **B** Error Messages

This following describes the error messages that may be displayed on the Cancel Screen for selecting a producer to cancel an overpayment.

**Recommendation:** The PPH Report includes all transactions associated with the producer along with the transaction number for each transaction. It is recommended that County Offices use the PPH Report to verify the overpayment to be canceled.

| IF the following message is                                                                                 |                                                                                                    |                                                                                                    |
|----------------------------------------------------------------------------------------------------|----------------------------------------------------------------------------------------------------|----------------------------------------------------------------------------------------------------|
| displayed                                                                                                   | THEN                                                                                                    | Action                                                                                                    |
| "Must Enter a Producer and<br>Transaction Number."                                                          | "Enter" was pressed without<br>selecting both a producer and<br>transaction number on the<br>Cancel Screen for selecting a<br>producer to cancel an                                                                                                    | Select a specific producer and<br>enter the associated transaction<br>number for the overpayment to<br>be canceled.                                                                                                    |
| "Invalid ID number - Please Try<br>Again."                                                                  | The last 4 digits of the<br>producer ID number does not<br>match any active ID number on<br>the Name and Address file.                                                                                                    | Ensure that the correct last 4<br>digit ID is entered or, select the<br>producer by entering the<br>producer's last name.                                                                                                    |
| "More Than 1 Method Used for<br>Producer Selection."                                                        | an entry was recorded in more<br>than 1 producer selection field.                                                                                                    | Enter producer selection data in only 1 field.                                                                                                    |
| "Invalid Transaction Number.<br>Please Reenter."                                                            | a valid producer was selected<br>and there are records on the<br>payment history file associated<br>with the producer, but the<br>transaction number entered<br>does not match the transaction<br>number for any payable<br>associated with the producer. | Enter the transaction number<br>associated with the record for the<br>total payable. Refer to the PPH<br>Report to determine transaction<br>numbers.<br>Note: See paragraph 343 for<br>additional information<br>on the data printed on<br>the PPH Report.        |
|                                                                                                    | a valid transaction number was<br>entered for an overpayment<br>associated with the producer;<br>however, the transaction<br>number entered is for a<br>member of a joint operation.                                                                      | Cancel the overpayment using<br>the joint operation's ID number<br>and transaction number. See<br>PPH Report to determine the<br>transaction number.<br><b>Note:</b> See paragraph 343 for<br>additional information<br>on the data printed on<br>the PPH Report. |
| "Selected Producer ID conflicts<br>with the Producer ID or Range<br>of Producer's ID on<br>Workstation XX." | cancellation for the producer is<br>being processed on another<br>workstation.                                                                                                    | PRESS "Enter" to terminate the request.                                                                                                    |

#### A Example of Select Overpayment for Cancellation Screen

After an overpayment has been selected for cancellation on the Cancel Screen for selecting a producer to cancel an overpayment, the Select Overpayment for Cancellation Screen will be displayed with data from the payment history file to allow the user to verify that the correct overpayment has been selected. The following information will be displayed:

- producer name, 4 digit ID number, and ID type
- transaction number for the overpayment record
- date the receivable was established
- net overpayment amount.
- **Note:** Since the transaction number is a required entry on the Cancel Screen for selecting a producer to cancel an overpayment, only 1 overpayment will be displayed for cancellation on the Select Overpayment for Cancellation Screen.

To continue with the cancellation process, ENTER "X" next to the overpayment record displayed, and PRESS "Cmd5".

The following is an example of the Select Overpayment for Cancellation Screen.

```
MHAXXX
                         107 -TULARE
                                              SELECT MHAXXXXX
2005 TAP Cancel Screen
                                    Version: AE39 04-12-2002 16:25 Term E0
_____
             SELECT OVERPAYMENT FOR CANCELLATION
Enter 'X' in the SEL column to select an overpayment for cancellation
Producer Name: SAM JOHNSON
                                      Producer ID: 6789 S
Transaction Number: E009300001
SEL
     Transfer Date Overpayment Amount
     04-12-2006
                   $750
Cmd5=Update Cmd7=End
```

## \*--333 Select Overpayment for Cancellation Screen (Continued)

### **B** Error Messages

The following describes the error messages displayed on the Select Overpayment for Cancellation Screen, and the action that shall be taken.

| Error Message       | Explanation                  | Action                                                                                                    |
|---------------------|------------------------------|----------------------------------------------------------------------------------------------------|
| "Invalid Response." | Something other than "X" was | ENTER "X" to select the payable                                                                            |
|                     | entered in the "SEL" field.  | for cancellation.                                                                                          |
| "If Selection is    | The overpayment was selected | Do either of the following:                                                                                |
| correct, PRESS      | for cancellation.            |                                                                                                    |
| 'Cmd5' to verify."  |                              | • if the selected overpayment<br>should be canceled, PRESS<br>"Cmd5" again to complete the<br>cancellation |
|                     |                              | • if the selected overpayment<br>should not be canceled,<br>PRESS "Cmd7" to end<br>processing.             |

#### A About the Overpayment Register

When overpayments are computed, an overpayment register will be printed that includes information for each selected producer that is overpaid. This register informs County Offices of the reason the overpayment has been calculated and the amount of the overpayment.

**Note:** An overpayment register will be printed even if none of the producers in the selected batch are overpaid. The message, "No Exceptions for Selected Producers", will be printed on the overpayment register.

#### **B** Reviewing the Overpayment Register

The overpayment register is automatically printed after all selected overpayments have been computed. County Offices shall review the overpayment register to ensure that:

- producers are timely notified of overpayments
- the finality rule will not apply.

#### C DD Review

DD's shall review the overpayment register to ensure that County Offices are:

- running the overpayment process in a timely manner
- collecting overpayments in a timely manner
- correcting information in the system that creates an erroneous overpayment condition.

#### **D** Register Retention

County Offices shall retain copies of 2005 Hurricane TAP overpayment registers for 1 year from the date the overpayment register is prepared.

#### **E** Reprinting the Overpayment Register

The overpayment register for the most recent computations can be reprinted by accessing option 2, "Reprint Overpayment Register", on Menu MHAO02.--\*

#### \*--334 Overpayment Registers (Continued)

#### **F** Exception Messages on the Overpayment Register

The following lists the messages that may be displayed on the overpayment register.

**Note:** The overpayment register will list information for joint operations, as well as, the members of the joint operation. If the overpayment reason is due to the joint operation or member instead of the producer, then the message will print with "Joint Operation" or "Member" in place of "Producer".

| Message                                     | Reason for Message                              |
|---------------------------------------------|-------------------------------------------------|
| "Application is not approved for            | The application not approved for payment.       |
| payment."                                   |                                                 |
| "Application is approved, but producer ID   | Invalid ID Number and/or Business Type.         |
| number and/or business type is not valid    |                                                 |
| for payment purposes."                      |                                                 |
| "Member information not found for the       | Joint operation member information is not       |
| joint operation."                           | found on the permitted entity file.             |
| "Producer has refused ALL payments."        | The refuse payment flag in the name and         |
|                                             | address file is set to "Y" for the selected     |
|                                             | producer.                                       |
| "Producer is not eligible due to person     | The producer does not meet person               |
| determination status."                      | determination provisions.                       |
| "Producer is not eligible due to            | The producer is not eligible because of         |
| AD-1026 certification status."              | AD-1026 certification status.                   |
| "Producer is not eligible due to            | The producer is not eligible because of         |
| conservation compliance violation."         | conservation compliance violation.              |
| "Producer is not eligible due to controlled | The producer is not eligible because of         |
| substance violation."                       | controlled substance violation.                 |
| "Producer is not eligible due to Fraud,     | The producer is not eligible because of fraud,  |
| including FCIC, violation."                 | including FCIC, violation.                      |
| "Producer is a Member of joint operation    | The producer is a member of a joint operation.  |
| 9999 X."                                    | The joint operation ID number is identified in  |
|                                             | the message.                                    |
| "Producer is not recorded on entity file."  | The producer is a joint operation or an entity, |
|                                             | but there is not a matching ID number on the    |
|                                             | entity file.                                    |
| "One or more members of joint operation     | Joint operation has one or more members that    |
| are not eligible for payment."              | are not eligible for payment.                   |
| "Producer is a joint operation."            | The producer has General Partnership or Joint   |
|                                             | Venture entity type.                            |

#### **335-339** (Reserved)

### \*--Section 11 2005 Hurricane TAP Overpayment Processing Payment Registers and Report

#### 340 Payment Reports and Registers

#### A Introduction

There are a variety of reports and registers that have been developed to assist County Offices with processing payments. These include:

- PPH Report
- CCC-896E Estimated Calculated Payment Report

**Note:** See paragraph 272 for the 2005 Hurricane TAP Estimated Calculated Payment Report.

- pending payment registers for the "B", "A", and "O" payment batches
- nonpayment register for producers that cannot be paid.

#### **B** Accessing 2005 Hurricane TAP Payment Processing Menu

The PPH Report for 2005 Hurricane TAP payment processing can be generated from the 2005 Hurricane TAP Payment Processing Menu as follows.

**Note:** The pending and nonpayment registers are automatically generated after a payment batch has completed processing. These reports cannot be regenerated.

|      | Menu or  |                                                                      |
|------|----------|----------------------------------------------------------------------|
| Step | Screen   | Action                                                               |
| 1    | FAX250   | ENTER "3" or "4", "Application Processing", as applicable, and       |
|      |          | PRESS "Enter".                                                       |
| 2    | FAX09002 | If option 4 was selected on Menu FAX250, then select the appropriate |
|      |          | county, and PRESS "Enter".                                           |
| 3    | FAX07001 | ENTER "11", "PFC/DCP Compliance", and PRESS "Enter".                 |
| 4    | M00000   | ENTER "1", "NAP and Disaster", and PRESS "Enter".                    |
| 5    | MH0000   | ENTER "14", "Hurricane Disaster Programs", and PRESS "Enter".        |
| 6    | MHN0YR   | ENTER "10", "Tree Assistance Program", and PRESS "Enter".            |
| 7    | MHAON0   | ENTER "6", "Print Producer Payment History", and PRESS "Enter".      |

### 341, 342 (Reserved)

.

#### \*--343 PPH Reports

### A Introduction

The PPH Report identifies all records that have been written to the payment history file, including:

- all payments issued to producers
- payment amounts attributed to members of joint operations
- all payables that have been canceled
- receivable amounts transferred to CRS
- canceled receivables.

County Offices shall use the PPH Report to verify and ensure that payments are issued properly.

### **B** How the Payment History File Gets Updated

The following 3 types of records written to the payment history file will be printed on the PPH Report:

- producer-level records for payments issued to producers and joint operations
- member-level records for amounts attributable to members of joint operations
- "total" records reflecting the total combined payment issued to the producer.

For payments issued to producers, 1 record is written to the payment history file for each payment category.

If the producer is a joint operation, then a record is also written to the payment history file for each member sharing in the 2005 Hurricane TAP payment.--\*

### \*--343 PPH Reports (Continued)

# **C** Information on the PPH Report

Depending on the type of record printed, data for certain fields will not be printed. The following describes the information on the PPH Report.

| Item/Field      |                                                                      | Description                                                     |
|-----------------|----------------------------------------------------------------------|-----------------------------------------------------------------|
| Producer        |                                                                      |                                                                 |
| Name,           |                                                                      |                                                                 |
| Address, and    |                                                                      |                                                                 |
| last 4 digit ID |                                                                      |                                                                 |
| Number          |                                                                      |                                                                 |
| Payment Date    | Date the payable or t                                                | otal record was either issued or canceled from the payment      |
|                 | history file.                                                        |                                                                 |
| Joint           | Data will only be pri                                                | nted in this field if PPH Report is for a joint operation or a  |
| Op/Member       | member of a joint op                                                 | eration.                                                        |
| Last 4 digit ID | IF PPH Report is                                                     |                                                                 |
| Number          | for                                                                  | THEN                                                            |
|                 | joint operation                                                      | • a record will be printed on the PPH Report for each           |
|                 |                                                                      | member of the joint operation that was eligible for a           |
|                 |                                                                      | payment                                                         |
|                 |                                                                      |                                                                 |
|                 |                                                                      | • the member's last 4 digit ID number will be printed in        |
|                 |                                                                      | this field.                                                     |
|                 | member                                                               | the joint operation's last 4 digit ID number will be printed in |
|                 |                                                                      | this field.                                                     |
| Payment Type    | Identifies the status or type of transaction that has been recorded. |                                                                 |
|                 | IF the payment                                                       |                                                                 |
|                 | type is                                                              | THEN the record                                                 |
|                 | "CHK/EFT"                                                            | is for a payment issued to the producer. The record with this   |
|                 |                                                                      | indicator represents the total combined payment issued to the   |
|                 |                                                                      | producer.                                                       |
|                 |                                                                      |                                                                 |
|                 |                                                                      | <b>Note:</b> The "CHK/EFT" will only be printed on the "unit    |
|                 |                                                                      | total" records. This is the record that is actually sent        |
|                 |                                                                      | to the accounting system for checkwriting or EFT                |
|                 |                                                                      | processing.                                                     |
|                 | "CANCEL"                                                             | has been canceled through the TAP payment cancellation          |
|                 |                                                                      | process.                                                        |
|                 | "RECV"                                                               | is for an overpayment amount that was sent to CRS.              |

# \*--343 PPH Reports (Continued)

| Item/Field     | Description                                                                       |                                                                   |  |
|----------------|-----------------------------------------------------------------------------------|-------------------------------------------------------------------|--|
| Payment Type   | IF the payment                                                                    |                                                                   |  |
| (Cntd)         | type is THEN the record                                                           |                                                                   |  |
|                | "C/RECV"                                                                          | is for an overpayment amount that was sent to CRS, but has        |  |
|                |                                                                                   | been canceled through the overpayment cancellation process.       |  |
|                | blank                                                                             | is 1 of the following:                                            |  |
|                |                                                                                   |                                                                   |  |
|                |                                                                                   | • crop payable record                                             |  |
|                |                                                                                   | • for the joint operation                                         |  |
|                |                                                                                   | • for a member of the joint operation.                            |  |
|                |                                                                                   |                                                                   |  |
|                |                                                                                   | These records cannot be selected during the payable               |  |
|                |                                                                                   | cancellation process.                                             |  |
| Debt Basis     | The debt basis code                                                               | is the code transferred to CRS that identifies the reason for the |  |
| Code           | debt. The system will default to the appropriate code coinciding with the message |                                                                   |  |
|                | printed on the overpayment register. See paragraph 322 for additional information |                                                                   |  |
|                | on the debt basis coo                                                             | le.                                                               |  |
| Transaction    | A system-assigned r                                                               | number used to uniquely identify each payable generated           |  |
| Number         | through the 2005 Hurricane TAP payment process. The transaction number is also    |                                                                   |  |
|                | sent to the accounting system and printed on the producer transaction statement.  |                                                                   |  |
|                |                                                                                   |                                                                   |  |
|                | The transaction num                                                               | ber is very important for payables that need to be canceled.      |  |
|                | To alleviate potentia                                                             | Il erroneously canceled payables, the transaction number must     |  |
|                | be entered on the Cancel Screen with the producer's last 4 digit ID number or     |                                                                   |  |
|                | name. Since the record with "CHK/EFT" is the only record sent to the accounting   |                                                                   |  |
|                | system, the transaction number for the "CHK/EFI" or "total" record is the only    |                                                                   |  |
|                | been combined togo                                                                | that can be used. This record represents an payables that have    |  |
|                | "total" record then                                                               | all records associated with the "total" record are also canceled  |  |
| Net Payment    | This is the amount a                                                              | ctually issued to the producer                                    |  |
| 1 tet 1 ayment | This is the amount a                                                              | *                                                                 |  |

# C Information on the PPH Report (Continued)

### \*--343 PPH Reports (Continued)

## **D** Printing the PPH Report

The PPH Report can be printed for a producer or for members of joint operations. Print the PPH Report according to the following.

| Step |                                                               | Action                                                                                                    | Result                                                                                                    |
|------|---------------------------------------------------------------|----------------------------------------------------------------------------------------------------|----------------------------------------------------------------------------------------------------|
| 1    | Access the 2005 Hu<br>Menu according to s                     | Access the 2005 Hurricane TAP Payment Processing<br>Menu according to subparagraph 340 B.                                                                                                    |                                                                                                    |
| 2    | On the 2005 Hurrica<br>Menu, ENTER "6",<br>History", and PRES | ne TAP Payment Processing<br>"Print Producer Payment<br>S "Enter".                                                                                                    | The Printer Selection Screen will be displayed.                                                                                                    |
| 3    | On the Printer Selec<br>printer ID and PRES                   | tion Screen, enter the appropriate SS "Enter".                                                                                                    | Screen MHAONA01 will be displayed.                                                                                                    |
| 4    | Screen MHAONA0                                                | l provides users with several option                                                                                                    | ns for printing PPH Reports.                                                                                                    |
|      | IF the user wants<br>to print the PPH<br>Report for           | THEN                                                                                                    |                                                                                                    |
|      | all producers                                                 | ENTER "ALL" in the "Enter<br>'ALL' For All Producers" field.                                                                                                    | The PPH Report will be<br>printed for all producers and<br>members of joint operations<br>that are found on the<br>payment history file.<br>Screen MHAONA01 will be<br>redisplayed. |
|      | a selected producer                                           | <ul> <li>enter 1 of the following and<br/>PRESS "Enter":</li> <li>last 4 digits of the producer's<br/>ID number in the "Producers<br/>Last Four Digits of ID" field</li> <li>producer's last name in the<br/>"Producer Last Name" field.<br/>Enter partial name to do an<br/>inquiry.</li> </ul> | The PPH Report will be<br>printed for the selected<br>producer if any records are<br>found on the payment<br>history file.<br>Screen MHAONA01 will be<br>redisplayed.               |

#### 344, 345 (Reserved)

#### A About the Pending Payment Registers

When 2005 Hurricane TAP payments are processed, pending payment registers will be printed for each selected producer that is eligible for payment. This register informs County Offices of the following:

- amounts of the payment that has been computed
- the specific payment batch the payment will be processed through.

#### **B** Payment Batches

The payment batches are as follows.

- "B" batch payments that have no special circumstances. These payments require no user intervention.
- "A" assignment payments marked in the name and address file as having an assignment or joint payee form on file. These payments require no user intervention, but may require more time to print because they will read the assignment/joint payee file.
- "O" online payments marked in the name and address file as having a flag set for any of the following:
  - receivable
  - claim
  - other agency claim
  - bankruptcy
  - deceased
  - missing
  - incompetent
  - nonresident alien.

These records **require** user intervention.

**Note:** Pending payment registers will only be printed for the payment batches being processed.--\*

#### **C** Reviewing the Pending Payment Registers

The pending payment register is automatically printed after all selected payments have been computed. County Offices shall review the registers to ensure that payments have been computed properly.

| <b>Recommendation:</b>                        | It is recommended that the County Office print the producer's      |  |
|-----------------------------------------------|--------------------------------------------------------------------|--|
|                                               | Estimated Calculated Payment Report according to paragraph 272 for |  |
| 2005 Hurricane TAP to verify payment amounts. |                                                                    |  |

If a payable is not computed properly, County Offices shall:

- cancel CCC-184 or EFT **immediately** after it is processed
- correct the condition that caused the payable to be computed improperly
- reprocess the payment.

#### D Information on the 2005 Hurricane TAP Pending Payment Registers

| Field                    | Contents of Field                                                         |  |
|--------------------------|---------------------------------------------------------------------------|--|
| Producer Last 4 digit ID | Producer last 4 digit ID number and ID type.                              |  |
| Number and ID Type       |                                                                           |  |
|                          | <b>Note:</b> If the payment is for a joint operation, the joint operation |  |
|                          | will be printed. Members will not be printed.                             |  |
| Producer Entity Type     | Producer entity type.                                                     |  |
| Producer Name            | Name of producer.                                                         |  |
|                          |                                                                           |  |
|                          | <b>Note:</b> If the producer or entity is a joint operation, the name of  |  |
|                          | the joint operation appears first followed by the names of                |  |
|                          | all the members eligible for payment.                                     |  |
| Net Payment              | Calculated payment amount.                                                |  |

The following information is printed on the pending payment register.

#### A About the 2005 Hurricane TAP Nonpayment Registers

When payments are processed, a nonpayment register will be printed for each selected producer that is not eligible for payment. This register informs County Offices of the reason the payment is not being issued.

**Note:** A nonpayment register will be printed even if all the producers in the selected batch are being paid. The message, "No Exceptions for Selected Producers", will be printed on the nonpayment register.

#### **B** Reviewing the Nonpayment Registers

The nonpayment register is automatically printed after all selected payments have been computed. County Offices shall review the nonpayment register to identify conditions that are preventing payments from being issued and take the appropriate action.--\*

# \*--347 Nonpayment Registers (Continued)

# C Nonpayment Register Exception Messages

County Offices shall resolve exception messages printed on the nonpayment register according to the following.

| Message                 | Reason for Message              | County Office Action                    |
|-------------------------|---------------------------------|-----------------------------------------|
| "Application is not     | COC payment approval date       | Enter the approval date in the          |
| approved for payment."  | for the application is not      | system according to                     |
|                         | recorded in the system.         | paragraph 261.                          |
| "Payment computed to    | The payment for the producer    | Ensure that the application data is     |
| zero."                  | calculated to zero.             | loaded correctly in the system.         |
| "Payment calculated to  | The accumulated payment for     | Ensure that the application data is     |
| less than \$1.00."      | the producer does not round to  | loaded correctly in the system.         |
|                         | at least \$1.                   |                                         |
| "Producer has refused   | The refuse payment flag in the  | If the producer has:                    |
| ALL payments."          | Name and Address file is set    |                                         |
|                         | to "Y" for the selected         | • refused program payments,             |
|                         | producer.                       | then disregard the message              |
|                         |                                 |                                         |
|                         |                                 | <ul> <li>not refused program</li> </ul> |
|                         |                                 | payments, then change the               |
|                         |                                 | refuse payment flag to "N" in           |
|                         |                                 | the name and address file.              |
| "Invalid ID number      | Application is approved, but    | Correct the producer ID type,           |
| and/or business type."  | the producer ID and/or          | business type, or both if they are      |
|                         | business type is not valid for  | not loaded correctly in SCIMS.          |
|                         | payment purposes.               |                                         |
| "One or more members    | Joint operation has 1 or more   | This is an informational message.       |
| of joint operation are  | members that are not eligible   |                                         |
| not eligible for        | for payment.                    |                                         |
| payment."               |                                 |                                         |
| "Producer is a member   | Member of joint operation is    | This is an informational message        |
| of joint operation 9999 | eligible for payment, but joint | to tie the member back to the           |
| X."                     | operation is not eligible.      | joint operation.                        |
| "Producer is a Joint    | The producer has an entity      | This is an informational message        |
| Operation."             | code of "02" or "03".           | and no action is required.              |
| "Member information     | Joint operation member          | Update the joint operation              |
| not found for the joint | information is not found on     | member information in the               |
| operation."             | the permitted entity file.      | permitted entity file.                  |

# \*--347 Nonpayment Registers (Continued)

| Message                     | Reason for Message                 | County Office Action               |
|-----------------------------|------------------------------------|------------------------------------|
| "Producer is not recorded   | The producer is a joint operation  | Ensure that the joint              |
| on entity file."            | or entity and is not loaded in the | operation or entity                |
|                             | joint operation or entity file     | information is loaded              |
|                             | according to 2-PL.                 | correctly in the joint             |
|                             |                                    | operation or entity file           |
|                             |                                    | according to 2-PL.                 |
| "Producer has a             | The ID number for the selected     | Producers with temporary           |
| temporary ID number."       | producer has an ID type on the     | ID numbers are not eligible        |
|                             | name and address file of "T" and   | for payment. Obtain the            |
|                             | the producer's entity type is not  | producer's ID number and           |
|                             | "15".                              | record the information on          |
|                             |                                    | the application.                   |
| "Producer is a federal      | Producer has a Federal tax ID      | Do <b>not</b> issue a payment to a |
| entity and not eligible for | number.                            | Federal entity.                    |
| program benefits."          |                                    |                                    |
| "Producer is not eligible   | The producer does not meet         | Update the producer                |
| due to person               | person determination provisions.   | eligibility according to COC       |
| determination status."      |                                    | determinations according to        |
| "Producer is not eligible   | The producer is not eligible       | 3-PL.                              |
| due to AD-1026              | because of AD-1026 certification   |                                    |
| certification status."      | status.                            | Note: Print Report                 |
| "Producer is not eligible   | The producer is not eligible       | MABDIG from the                    |
| due to conservation         | because of conservation            | System 36 or the                   |
| compliance violation."      | compliance violation.              | web-based Subsidiary               |
| "Producer is not eligible   | The producer is not eligible       | Print to determine                 |
| due to controlled           | because of controlled substance    | producer eligibility               |
| substance violation."       | violation.                         | flag settings.                     |
| "Producer is not eligible   | The producer is not eligible       |                                    |
| due to Fraud, including     | because of fraud, including FCIC,  |                                    |
| FCIC, violation."           | violation.                         |                                    |

# C Nonpayment Register Exception Messages (Continued)

# 348 (Reserved)

.

#### A Introduction

If the system is interrupted for any reason while processing payments, the recovery program is executed when the option to issue payments is accessed again.

#### **B** Recovery Process

When an interruption occurs, the system attempts to automatically recover when either of the following occurs:

- the user selects any option on Menu FAX250 from the workstation that was processing payment before the interruption
- the user selects a payment option on the applicable payment processing menu.

The system recovers to the point of interruption or a report, file listing, or both print to assist in the recovery process.

#### **C** If an Interruption Is Detected

An error message screen will be displayed if an interruption is detected. The message, "An interruption in the payment processing has been detected. PRESS 'Enter' to attempt the recovery process. PLEASE DO NOT CANCEL", will be displayed. Canceling the process will damage the payment history file.

#### **D** After Recovery Is Completed

After the recovery process has been completed, a message screen will be displayed. The message, "The recovery process has completed. PRESS 'Enter' to continue with the options originally selected", will be displayed. The system then returns to the process that was originally selected on the applicable payment processing menu.

The user may now continue with original processing.--\*

#### \*--350 Diagnostic Report

#### A When Report Will Print

If intervention is required from the National Help Desk, the Diagnostic Report is placed on the spool file. A message will be displayed instructing the user that the recovery program has printed a report. The report will be on hold. The user must release the report from the spool file.

Do **not** destroy the report. This report contains information that is helpful to the National Help Desk in restoring the system.

#### **B** Contacting the Help Desk

If the Diagnostic Report is received, immediately contact the National Help Desk through the appropriate State Office personnel. Ensure that the report is available to assist the National Help Desk.

#### C State Office Action

The State Office shall:

- immediately contact the National Help Desk
- **not** attempt to correct the County Office system.--\*

# Reports, Forms, Abbreviations, and Redelegations of Authority

# Reports

None

# Forms

This table lists all forms referenced in this handbook.

|             |                                             | Display   |                 |
|-------------|---------------------------------------------|-----------|-----------------|
| Number      | Title                                       | Reference | Reference       |
| AD-1026     | Highly Erodible Land Conservation (HELC)    |           | Text            |
|             | and Wetland Conservation (WC) Certification |           |                 |
| CCC-184     | CCC Check                                   |           | Text            |
| CCC-434     | Tree Assistance Program Application for     | 19        | Text            |
|             | Assistance                                  |           |                 |
| CCC-435     | Tree Assistance Program Technical           | 20        | 3, 22, 24, 41   |
|             | Worksheet                                   |           |                 |
| CCC-502     | Farm Operating Plan for Payment Eligibility |           | 5, 165          |
|             | Review                                      |           |                 |
| CCC-770     | Eligibility Checklist                       |           | 176, 300        |
| Eligibility |                                             |           |                 |
| CCC-770 TAP | 2005 Hurricane TAP Checklist                | 176       | 300             |
| CCC-896     | 2005 Hurricane Tree Assistance Program -    |           | Parts 13 and 14 |
|             | Application for Assistance                  |           |                 |
| CCC-896E    | Estimated Calculated Payment Report         |           | 340             |
| FSA-325     | Application for Payment of Amounts Due      |           | 4, 102, 168,    |
|             | Persons Who Have Died, Disappeared, or      |           | 175, 300        |
|             | Have Been Declared Incompetent              |           |                 |
| FSA-578     | Report of Acreage                           |           | 165             |

## Reports, Forms, Abbreviations, and Redelegations of Authority (Continued)

# Abbreviations Not Listed in 1-CM

| Approved      |                                              |                     |
|---------------|----------------------------------------------|---------------------|
| Abbreviations | Term                                         | Reference           |
| AGI           | adjusted gross income                        | 170                 |
| CES           | County Extension Service                     | 173                 |
| CRS           | Common Receivable System                     | 91, 134, Part 14    |
| E-FC          | eFunds Control                               | 111                 |
| EFT           | electronic funds transfer                    | 91, 92, 102, 103,   |
|               |                                              | Part 14             |
| ICAMS         | Internet Combined Administrative Management  | 40                  |
| KC-ADC        | Kansas City-Application Development Center   | 73, 91, 102, 310    |
| PPH           | Producer Payment History                     | 151, 311, 328, 331, |
|               |                                              | 332, 340, 343       |
| SCIMS         | Service Center Information Management System | 165, 225, 226, 302, |
|               |                                              | 347                 |
| WebCAAF       | Web Central Authentication and Authorization | 40                  |

The following abbreviations are not listed in 1-CM.

### **Redelegations of Authority**

None

# Menu and Screen Index

| Menu or Screen | Title                                              | Reference     |
|----------------|----------------------------------------------------|---------------|
|                | Batch Check and Printing Control Screen            | 303           |
|                | Bulk Approval Screen                               | 261           |
|                | Cancel Screen                                      | 332           |
|                | CCC Representative Electronically Approval Screen  | 262           |
|                | Confirm Delete Screen                              | 252           |
|                | Confirm Final Submit Screen                        | 228, 229      |
|                | Disaster Selection Screen                          | 281           |
|                | Overpayment Transfer Selection Screen              | 328           |
|                | Payment Informational Screen                       | 304           |
|                | Producer Selection Screen for Overpayments         | 326           |
|                | Report Selection Menu                              | 271           |
|                | Select Overpayment for Cancellation Screen         | 333           |
|                | Select Payable for Cancellation Screen             | 312           |
|                | State and County Selection Screen                  | 281           |
|                | TAP Home Page                                      | 221           |
|                | TAP Hurricane Main Menu                            | 221           |
|                | TAP Hurricane Nationwide Customer Service Screen   | 281           |
|                | TAP - Part B - Practice Information Screen         | 227           |
|                | TAP - Part B - Producer Information Screen         | 225, 241, 251 |
|                | TAP - Part B - Stand Information Screen            | 226           |
|                | TAP - Part B - Stand Information Summary Screen    | 228           |
|                | TAP - Part C - COC Action Screen                   | 229           |
|                | TAP - Part D - Payment Eligibility Screen          | 230           |
|                | USDA eAuthentication Warning Screen                | 221           |
|                | USDA eAuthentication Login Screen                  | 221           |
|                | 2005 TAP Overpayments Screen for Batch Overpayment | 329           |
|                | Printing Control                                   |               |
| MHAO02         | Overpayment Processing Menu                        | 325           |
| MHAO0E         | Overpayments Selection Screen                      | 327           |
| MHAONA         | TAP Cancel Screen                                  | 311           |
| MHAONA01       | Producer Selection Screen                          | 302           |
| MZAKOE02       | TAP Overpayments                                   | 134           |
| MZAAOE         | 2002 DCP Overpayments                              | 134           |
| MZAKOF01       | TAP Overpayments                                   | 135           |
| MZAKPA02       | TAP Cancel Screen                                  | 92            |
| MZAKPN01       | TAP Payments                                       | 83            |
| MZAKPS01       | TAP Cancel Screen                                  | 92            |

.